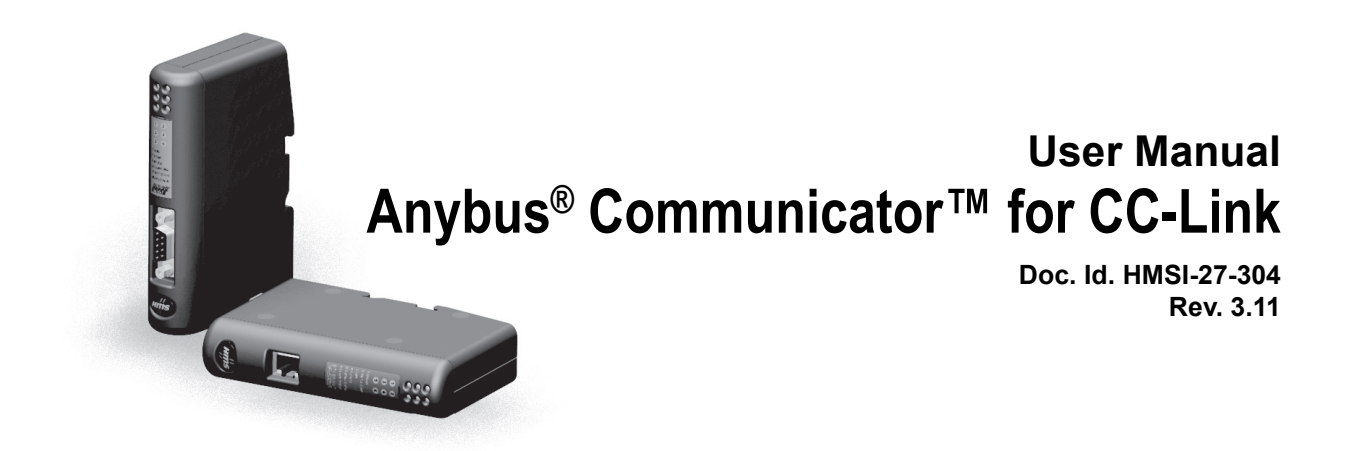

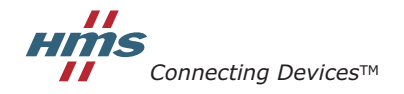

HALMSTAD · CHICAGO · KARLSRUHE · TOKYO · BEIJING · MILANO · MULHOUSE · COVENTRY · PUNE · COPENHAGEN

# **Important User Information**

This document contains a general introduction as well as a description of the technical features provided by the Anybus Communicator, including the PC-based configuration software.

The reader of this document is expected to be familiar with PLC and software design, as well as communication systems in general. The reader is also expected to be familiar with the Microsoft® Windows® operating system.

## Liability

Every care has been taken in the preparation of this manual. Please inform HMS Industrial Networks AB of any inaccuracies or omissions. The data and illustrations found in this document are not binding. We, HMS Industrial Networks AB, reserve the right to modify our products in line with our policy of continuous product development. The information in this document is subject to change without notice and should not be considered as a commitment by HMS Industrial Networks AB. HMS Industrial Networks AB assumes no responsibility for any errors that may appear in this document.

There are many applications of this product. Those responsible for the use of this device must ensure that all the necessary steps have been taken to verify that the applications meet all performance and safety requirements including any applicable laws, regulations, codes, and standards.

HMS Industrial Networks AB will under no circumstances assume liability or responsibility for any problems that may arise as a result from the use of undocumented features, timing, or functional side effects found outside the documented scope of this product. The effects caused by any direct or indirect use of such aspects of the product are undefined, and may include e.g. compatibility issues and stability issues.

The examples and illustrations in this document are included solely for illustrative purposes. Because of the many variables and requirements associated with any particular implementation, HMS Industrial Networks AB cannot assume responsibility for actual use based on these examples and illustrations.

## **Intellectual Property Rights**

HMS Industrial Networks AB has intellectual property rights relating to technology embodied in the product described in this document. These intellectual property rights may include patents and pending patent applications in the US and other countries.

## **Trademark Acknowledgements**

Anybus® is a registered trademark of HMS Industrial Networks AB. Microsoft® and Windows® are registered trademarks of Microsoft, Inc. All other trademarks are the property of their respective holders.

Warning: This is a class A product. in a domestic environment this product may cause radio interference in which case the user may be required to take adequate measures.
 ESD Note: This product contains ESD (Electrostatic Discharge) sensitive parts that may be damaged if ESD control procedures are not followed. Static control precautions are required when handling the product. Failure to observe this may cause damage to the product.

Anybus Communicator CC-Link User Manual Copyright© HMS Industrial Networks AB Doc: HMSI-27-304

# **Table of Contents**

## Preface About This Document

| Related Documents         | .7  |
|---------------------------|-----|
| Document History          | .7  |
| Conventions & Terminology | . 8 |
| Glossary                  | . 8 |
| Support                   | . 8 |

## Chapter 1 About the Anybus Communicator for CC-Link

| External View                | 10 |
|------------------------------|----|
| Status LEDs                  | 11 |
| Configuration Switches       | 11 |
| Hardware Installation        | 12 |
| Software Installation        | 13 |
| Anybus Configuration Manager | 13 |

## Chapter 2 Basic Operation

| General                                        | 14 |
|------------------------------------------------|----|
| Data Exchange Model                            |    |
| Memory Map                                     | 15 |
| Data Exchange Example                          |    |
| Subnetwork Protocol                            |    |
| Protocol Modes                                 | 17 |
| Protocol Building Blocks                       | 17 |
| Master Mode                                    |    |
| Generic Data Mode                              |    |
| DF1 Master Mode                                | 19 |
| CC-Link Implementation                         |    |
| General                                        |    |
| CC-Link System Area                            |    |
| CC-Link Communication Flags (PLC Profile Mode) |    |
| Memory Layout (Internal Memory Buffer)         |    |

## Chapter 3 Basic Settings

| Fieldbus Settings |
|-------------------|
|-------------------|

| Chapter 4 | Navigating ACM                                          |    |
|-----------|---------------------------------------------------------|----|
|           | Main Window                                             |    |
|           | Drop-down Menus                                         |    |
|           | Toolbar Icons                                           |    |
|           | Communicator Parameters                                 |    |
|           | Sub-network Parameters                                  |    |
| Chapter 5 | Nodes                                                   |    |
| _         | General                                                 |    |
|           | Adding & Managing Nodes                                 |    |
|           | Node Parameters                                         |    |
|           | Master Mode and Generic Data Mode                       |    |
| Chapter 6 | Transactions                                            |    |
|           | General                                                 |    |
|           | Adding & Managing Transactions                          |    |
|           | Transaction Parameters (Master Mode)                    |    |
|           | Parameters (Query & Broadcast)                          |    |
|           | Parameters (Response)                                   |    |
|           | Transaction Parameters (Generic Data Mode)              |    |
|           | Produce Transactions                                    |    |
|           | Transaction Editor                                      |    |
| Chapter 7 | Frame Objects                                           |    |
| onupter / | Coronal                                                 | 20 |
|           |                                                         |    |
|           | Adding and Editing Frame Objects                        |    |
|           | Constant Objects (Byte, Word, Dword)                    | 40 |
|           | Limit Objects (Byte, Word, Dword)                       | 41 |
|           | Data Object                                             |    |
|           | Variable Data Object                                    |    |
|           | Checksum Object                                         | 44 |
| Chapter 8 | Commands                                                |    |
|           | General                                                 | 45 |
|           | Adding & Managing Commands                              | 45 |
|           | Drop-down Menu                                          | 46 |
|           | Toolbar Icons                                           |    |
|           | The Command Editor                                      |    |
|           | General<br>Basic Navioation                             | 47 |
|           | Dusa 1 vanganon<br>Drop-down Menu                       |    |
|           | Editing a Command                                       |    |
|           | Example: Specifying a Modbus-RTU Command in Master Mode |    |

| Chapter 9  | DF1 Protocol Mode                                                       |    |
|------------|-------------------------------------------------------------------------|----|
|            | General                                                                 |    |
|            | Communicator Parameters                                                 |    |
|            | Sub-network Parameters                                                  |    |
|            | Node Parameters                                                         |    |
|            | Services                                                                |    |
|            | Available Services                                                      |    |
|            | Integrity Check                                                         |    |
|            | Read Diagnostics                                                        |    |
|            | Read Data                                                               |    |
|            | Write Data                                                              |    |
| Chapter 10 | Sub-network Monitor                                                     |    |
|            | General                                                                 |    |
|            | Operation                                                               |    |
| Chapter 11 | Node Monitor                                                            |    |
| •          | General                                                                 |    |
|            | Navigating the Node Monitor                                             |    |
|            | Drop-down Menu                                                          |    |
|            | Toolbar Icons                                                           | 61 |
| Chapter 12 | Data Logger                                                             |    |
|            | General                                                                 |    |
|            | Operation                                                               |    |
|            | Configuration                                                           |    |
| Chapter 13 | Configuration Wizards                                                   |    |
|            | General                                                                 |    |
|            | Selecting a Wizard Profile                                              |    |
|            | Wizard - Modbus RTU Master                                              | 65 |
| Chapter 14 | Control and Status Registers                                            |    |
| -          | General                                                                 |    |
|            | Handshaking Procedure                                                   |    |
|            | Data Consistency                                                        |    |
|            | Status Register Contents (Gateway to Control System)                    |    |
|            | Status Codes in Master Mode and DF1 Master Mode                         |    |
|            | Status Code in Generic Data Mode                                        | 69 |
|            | Control Register Contents (Control System to Gateway)                   |    |
|            | General Information<br>Control Codes in Master Mode and DE1 Master Mode |    |
|            | Control Codes in Generic Data Mode                                      |    |

| Chapter 15 | Advanced Fieldbus Configuration           |    |  |
|------------|-------------------------------------------|----|--|
|            | General                                   | 71 |  |
|            | Mailbox Editor                            | 71 |  |
| Appendix A | Connector Pin Assignments                 |    |  |
|            | CC-Link Connector                         | 72 |  |
|            | Power Connector                           | 72 |  |
|            | PC Connector                              | 73 |  |
|            | Subnetwork Interface                      | 74 |  |
|            | General Information                       | 74 |  |
|            | Bias Resistors (RS485 Only)               | 74 |  |
|            | Termination (RS485 & RS422 Only)          | 74 |  |
|            | Connector Pinout (DB9F)                   | 74 |  |
|            | Typical Connection (RS485)                | 75 |  |
|            | Typical Connection (RS422 & 4-Wire RS485) | 75 |  |
|            | Typical Connection (RS232)                | 75 |  |
| Appendix B | Technical Specification                   |    |  |
|            | Mechanical Properties                     | 76 |  |
|            | Electrical Characteristics                | 76 |  |
|            | Environmental Characteristics             | 76 |  |
|            | Regulatory Compliance                     | 77 |  |
| Appendix C | Troubleshooting                           |    |  |
| Appendix D | ASCII Table                               |    |  |

# P. About This Document

For more information, documentation etc., please visit the HMS website, "www.anybus.com".

## **P.1 Related Documents**

| Document name                                                              | Author        |
|----------------------------------------------------------------------------|---------------|
| Anybus Communicator - CC-Link Installation Sheet                           | HMS           |
| DF1 Protocol and Command Set - Reference Manual, 1770-6.5.16, October 1996 | Allen-Bradley |

# **P.2 Document History**

### Summary of Recent Changes (3.02... 3.10)

| Change                                                                            | Page(s)  |
|-----------------------------------------------------------------------------------|----------|
| Screenshots and descriptions of ABC Tool updated for Anybus Configuration Manager | Multiple |
| Changed "ABC" to "Communicator RS232/422/485"                                     | Multiple |
| Amended description of "Update time" parameter                                    | 35, 36   |
| Added description for Consume/Response to "Object Delimiter" parameter            | 43       |
| Changed "Maximum Data Length" limit                                               | 43       |
| Removed obsolete "Start Bits" parameter                                           | 52       |
| Removed obsolete "ABCC ExtLink Wizard" entry                                      | 64       |
| Replaced "Sales and Support" info with link to website                            | 8        |
| Added parameters to checksum object description                                   | 44       |
| Minor text edits, typo corrections                                                | Multiple |

## Summary of Recent Changes (3.10... 3.11)

| Change                                       | Page(s) |
|----------------------------------------------|---------|
| Added information about UL and CE compliance | 77      |

## **Revision List**

| Revision | Date       | Author | Chapter | Description                                                    |
|----------|------------|--------|---------|----------------------------------------------------------------|
| 2.00     | 2007-04-18 | PeP    | All     | 1st official release                                           |
| 2.01     | 2009-04-23 | KeL    | All     | Minor corrections and updates                                  |
| 3.00     | 2011-02-04 | KaD    | All     | Misc. minor corrections, new template and DF1 functionality    |
| 3.01     | 2011-09-30 | KaD    | All     | Misc corrections and updates, new Anybus Configuration Manager |
|          |            |        |         | name                                                           |
| 3.02     | 2012-02-10 | KaD    | P, 1    | Minor corrections                                              |
| 3.10     | 2015-02-20 | ThN    | All     | Misc. corrections and updates, new Doc ID                      |
| 3.11     | 2015-03-20 | ThN    | В       | Added compliance info                                          |

## P.3 Conventions & Terminology

The following conventions are used throughout this document:

- Numbered lists provide sequential steps
- Bulleted lists provide information, not procedural steps
- The term "user" refers to the person or persons responsible for installing the Anybus Communicator in a network.
- The term "gateway" refers to the Anybus Communicator.
- Hexadecimal values are written in the format 0xNNNN, where NNNN is the hexadecimal value.
- Decimal values are represented as NNNN where NNNN is the decimal value
- As in all communication systems, the terms "input" and "output" can be ambiguous, because their meaning depend on which end of the link is being referenced. The convention in this document is that "input" and "output" are always being referenced to the master/scanner end of the link.

## **P.4 Glossary**

| Term                    | Meaning                                                                                                    |
|-------------------------|----------------------------------------------------------------------------------------------------|
| ABC                     | Anybus Communicator                                                                                                    |
| ACM                     | Anybus Configuration Manager                                                                                                    |
| Broadcaster             | A protocol-specific node in the configuration that handles transactions destined to all nodes.                                          |
| CCL                     | CC-Link                                                                                                    |
| Command                 | A predefined transaction.                                                                                                    |
| Configuration           | List of configured nodes with transactions on the subnetwork.                                                                           |
| Fieldbus                | The higher level network to which the communicator is connected.                                                                        |
| Fieldbus Control System | Fieldbus master                                                                                                    |
| Frame Object            | Low level entities which are used to describe the different parts of a transaction.                                                     |
| Monitor                 | A tool for debugging the gateway and the network connections.                                                                           |
| Node                    | A device in the configuration which defines the communication with a node on the subnetwork                                             |
| Subnetwork              | The network that is logically located on a subsidiary level with respect to the fieldbus, and to which this product acts as a gateway.  |
| Transaction             | A generic building block that is used in the subnetwork configuration and defines the data that is sent and received on the subnetwork. |
| User                    | Person or persons responsible for installing the Anybus Communicator                                                                    |
| Higher Level Network    | In this case, CC-Link                                                                                                    |
| Network                 |                                                                                                    |
| Fieldbus                |                                                                                                    |

## P.5 Support

For general contact information and support, please refer to the contact and support pages at www.anybus.com

# 1. About the Anybus Communicator for CC-Link

The Anybus Communicator for CC-Link acts as a gateway between virtually any serial application protocol and a CC-Link-based network. Integration of industrial devices is enabled without loss of functionality, control and reliability, both when retro-fitting to existing equipment as well as when setting up new installations.

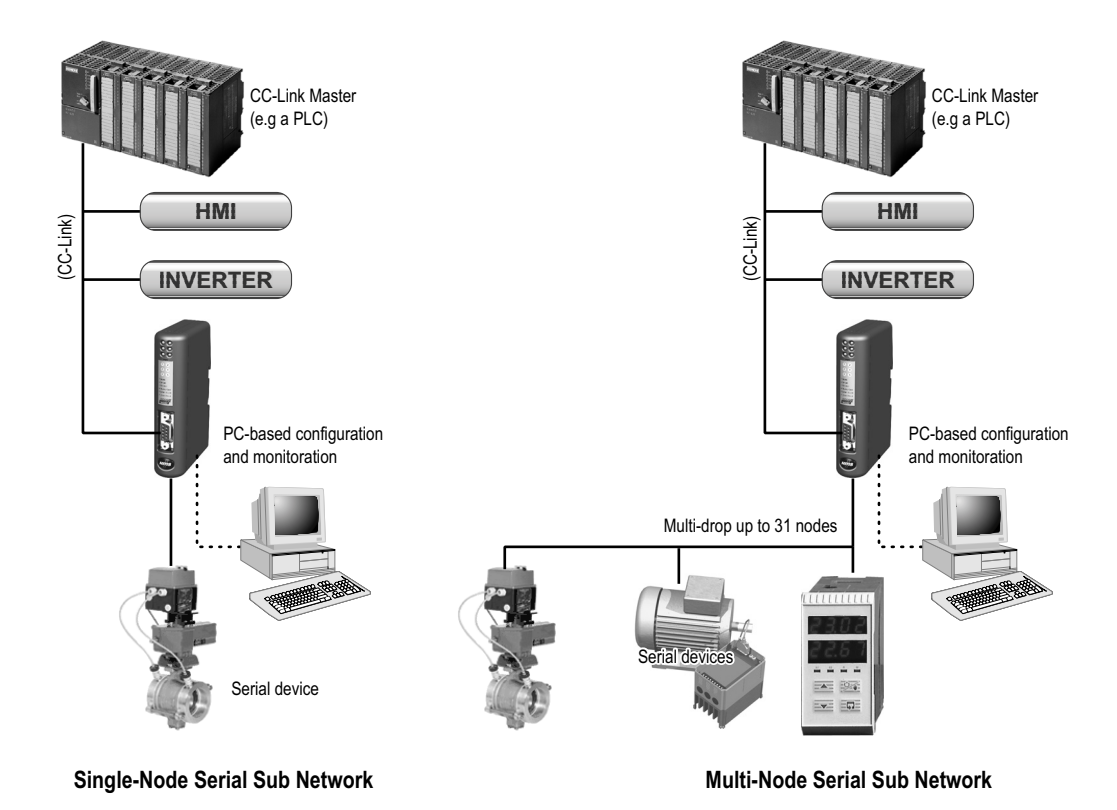

### Subnetwork

The gateway can address up to 31 nodes, and supports the following physical standards:

- RS-232
- RS-422
- RS-485

### **CC-Link Interface**

CC-Link connectivity is provided through the patented Anybus technology; a proven industrial communication solution used all over the world by leading manufacturers of industrial automation products.

- 125kbps to 10Mbit operation
- Supports CC-Link Version 2
- Up to 896 bits/128 words (368 bytes) of I/O in each direction
- Up to 4 occupied stations
- Up to 8 extension cycles (version 2 only)
- Complies to the CC-Link PLC profile (optional)
- Galvanically isolated bus electronics

# **1.1 External View**

For wiring and pin assignments, see "Connector Pin Assignments" on page 72.

## A: CC-Link Interface

See also...

- "CC-Link Connector" on page 72

## **B:** Configuration Switches

- See also ...
  - "Configuration Switches" on page 11

## C: Status LEDs

- See also ....
  - "Status LEDs" on page 11

## D: PC connector

This connector is used to connect the gateway to a PC for configuration and monitoring purposes.

See also ...

- "Hardware Installation" on page 12
- "PC Connector" on page 73

## E: Subnetwork Connector

This connector is used to connect the gateway to the serial subnetwork.

See also...

- "Hardware Installation" on page 12
- "Subnetwork Interface" on page 74

### F: Power Connector

This connector is used to apply power to the gateway.

See also ...

- "Hardware Installation" on page 12
- "Power Connector" on page 72
- "Technical Specification" on page 76

### G: DIN-rail Connector

The DIN-rail mechanism connects the gateway to PE (Protective Earth). See also...

- "Hardware Installation" on page 12

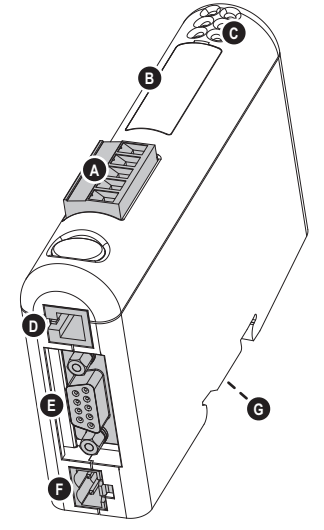

## **1.2 Status LEDs**

| #                              | State                 | Status                                             |      |
|--------------------------------|-----------------------|----------------------------------------------------|------|
| 1 - ERRL (CC-Link)             | Off                   | Normal operation (or no power)                     | 0    |
|                                | Red                   | CRC error, illegal Station Number or Baudrate      | ]``@ |
| 2 - RDLED (CC-Link)            | Off                   | No data reception (or no power)                    | 300  |
|                                | Green                 | Receiving data                                     | 6    |
| 3 - RUN (CC-Link)              | Off                   | Network non-participating or timeout (or no power) | Ť    |
|                                | Green                 | Normal operation                                   |      |
| 4 - SDLED (CC-Link)            | Off                   | No data transmission (or no power)                 |      |
|                                | Green                 | Transmitting data                                  |      |
| 5 - Subnet Status <sup>a</sup> | Off                   | Power off                                          | í -  |
|                                | Green, flashing       | Running correctly, but one or more transaction     |      |
|                                |                       | error(s) have occurred                             |      |
|                                | Green                 | Running                                            |      |
|                                | Red                   | Transaction error/timeout or subnet stopped        |      |
| 6 - Device Status              | Off                   | Power off                                          |      |
|                                | Alternating Red/Green | Invalid or missing configuration                   |      |
|                                | Green                 | Initializing                                       |      |
|                                | Green, flashing       | Running                                            |      |
|                                | Red                   | Bootloader mode <sup>b</sup>                       |      |
|                                | Red, flashing         | If the Device Status LED is flashing in a sequence |      |
|                                |                       | starting with one or more red flashes, please note |      |
|                                |                       | the sequence pattern and contact the HMS support   |      |
|                                |                       | department                                         |      |

a. This led turns green when all transactions have been active at least once. This includes any transactions using "change of state" or "change of state on trigger". If a timeout occurs on a transaction, this led will turn red.

b. The gateway is in bootloader mode, and firmware must be restored in order for it to work properly. Start up the Anybus Configuration Manager and connect to the Anybus Communicator. Choose Tools/Options/Module. Click "Factory Restore" to restore firmware. See "Tools" on page 26.

# **1.3 Configuration Switches**

The on-board switches specifies CC-Link communication settings as follows:

• Station Number (A+B)

These switches specify the CC-Link static

| В | Α | Station Number |
|---|---|----------------|
| 0 | 0 | 0 (Reserved)   |
| 0 | 1 | 1              |
|   |   |                |
| 4 | 2 | 42             |
|   |   |                |
| 6 | 2 | 62             |
| 6 | 3 | 63             |

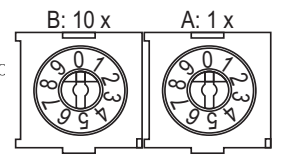

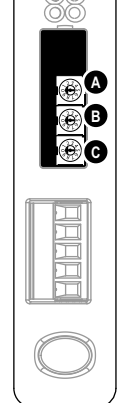

**Note:** If using more than one occupied station, the highest possible station number is reduced by the number of occupied stations minus one. 156k

• Baudrate (C)

This switch specifies the CC-Link baudrate as follows.

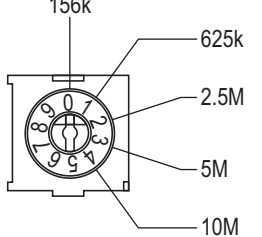

## 1.4 Hardware Installation

Perform the following steps when physically installing the Anybus Communicator:

 Snap the gateway on to the DIN-rail (See "External View" on page 10) The DIN-rail mechanism works as follows:

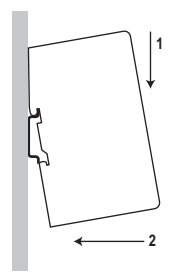

To snap the gateway *on*, first press it downwards (1) to compress the spring in the DIN-rail mechanism, then push it against the DIN-rail as to make it snap on (2)

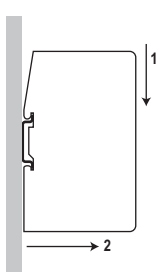

To snap the gateway *off*, push it downwards (1) and pull it out from the DIN-rail (2), as to make it snap off from the DIN-rail

- **2.** Connect the gateway to the CC-Link network
- 3. Connect the gateway to the serial subnetwork
- 4. Connect the gateway to the PC via the Configuration Cable
- 5. Connect the power cable and apply power
- 6. Start the Anybus Configuration Manager on the PC (The Anybus Configuration Manager software attempts to detect the serial port automatically. If not successful, select the correct port manually in the "Port"-menu)
- **7.** Configure the gateway using the Anybus Configuration Manager and download the configuration

## **1.5 Software Installation**

## 1.5.1 Anybus Configuration Manager

### System requirements

- Pentium 133 MHz or higher
- 650 MB of free space on the hard drive
- 32 MB RAM
- Screen resolution 800 x 600 (16 bit color) or higher
- Microsoft Windows® 2000 / XP / Vista / 7 (32- or 64-bit)
- Internet Explorer 4.01 SP1 or newer (or any equivalent browser)

### Installation

- Anybus Communicator resource CD
  - Insert the CD and follow the on-screen instructions.
  - If the installation does not start automatically: right-click on the CD drive icon and select "Explore" to show the contents of the CD. Locate the installation executable and double-click on it to start the installation, then follow the on-screen instructions.
- From HMS website
  - Download the latest version of Anybus Configuration Manager from www.anybus.com.
  - Unzip the archive on your computer and double-click on the installation executable.

# 2. Basic Operation

## 2.1 General

The Anybus Communicator gateway is designed to exchange data between a serial sub-network and a higher level network. Unlike most other gateway devices of similar kind, it does not have a fixed protocol for the sub-network, and can be configured to handle almost any form of serial communication.

The gateway can issue serial telegrams cyclically, on change of state, or based on trigger events issued by the control system of the higher level network (i.e. the fieldbus master or PLC). It can also monitor certain aspects of the sub-network communication and notify the higher level network when data has changed.

An essential part of the Anybus Communicator package is Anybus Configuration Manager (ACM), a Windows®-based application used to supply the gateway with a description of the sub-network protocol. No programming skills are required; instead, a visual protocol description-system is used to specify the different parts of the serial communication.

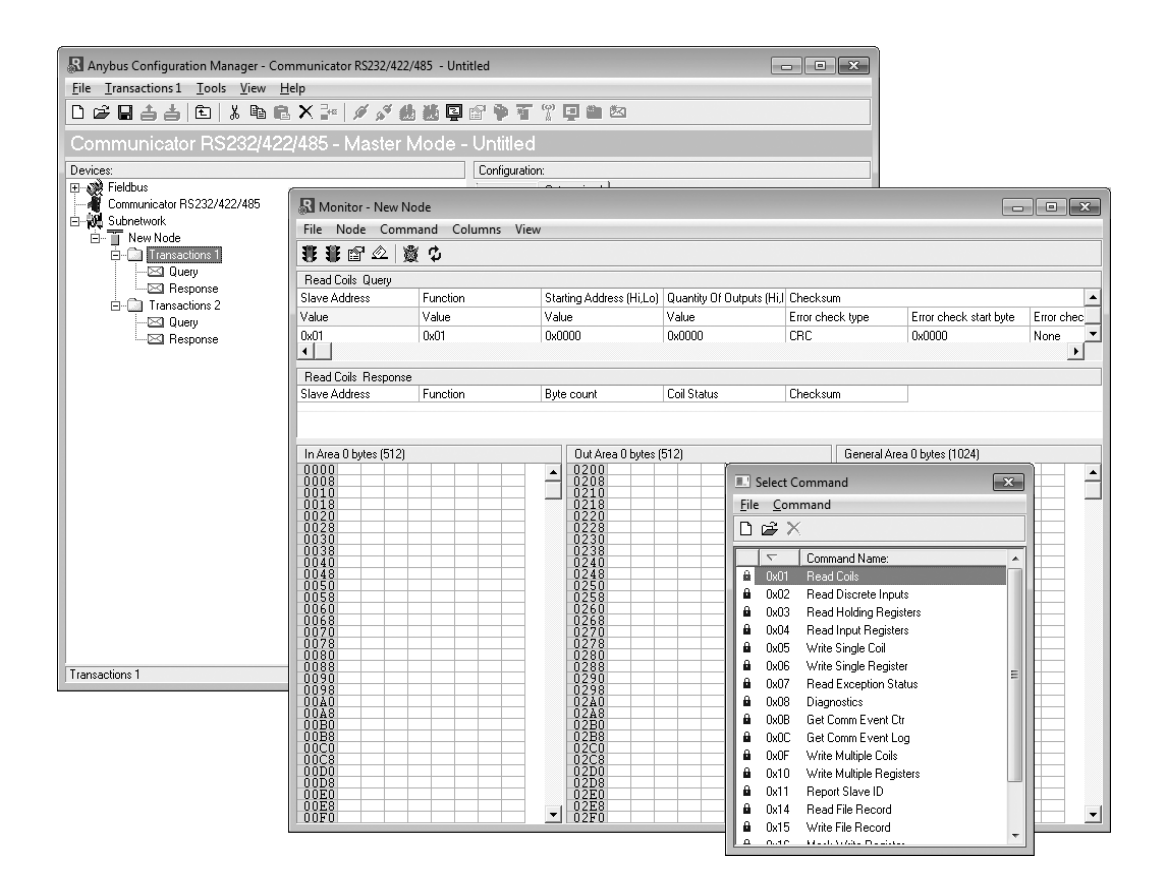

## 2.2 Data Exchange Model

Internally, the data exchanged on the subnetwork, and the data exchanged on the higher level network (i.e. CC-Link), reside in the same memory.

This means that in order to exchange data with the subnetwork, the higher level network simply reads and writes data to memory locations specified using the Anybus Configuration Manager. The very same memory locations can then be exchanged on the subnetwork.

The internal memory buffer is divided into three areas based on their function:

• Input Data (Up to 368 bytes)<sup>1</sup>

This area can be read from the higher level network (i.e. by the CC-Link master).

• Output Data (Up to 368 bytes)<sup>1</sup>

This area can be written to by the higher level network (i.e. by the CC-Link master)

• General Data (Up to 1024 bytes)

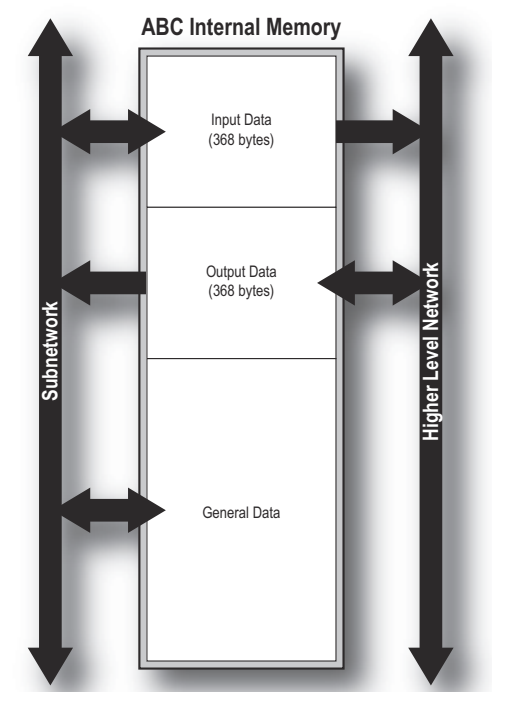

This area is not exchanged on the higher level network, and can be used for transfers between individual nodes on the subnetwork, or as a general "scratch pad" for data. The actual size of this area depends on the amount of data that is exchanged on the subnetwork.

## 2.2.1 Memory Map

When building the subnetwork configuration using the Anybus Configuration Manager, the different areas described above are mapped to the memory locations (addresses) specified below.

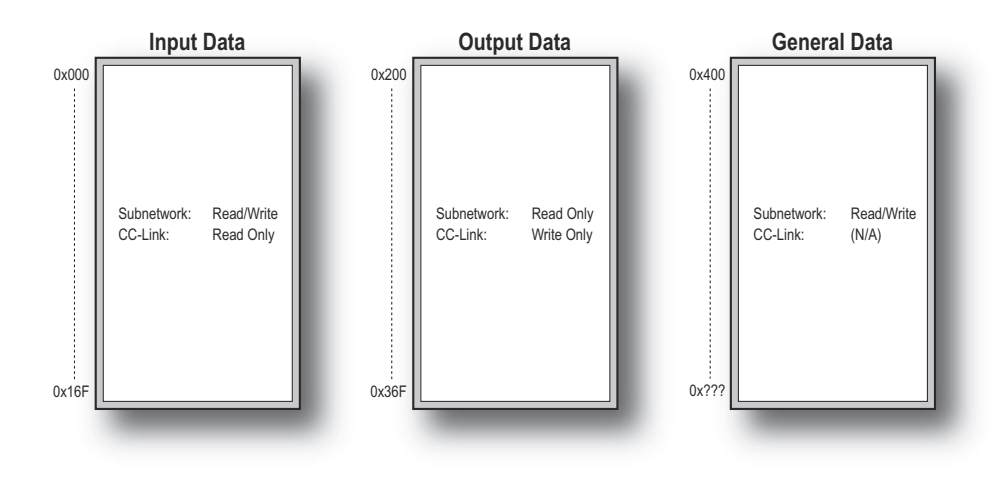

<sup>1.</sup> Due to the nature of the CC-Link networking system, 2 bytes in each direction is reserved for the CC-Link System Area (see "CC-Link System Area" on page 20)

## 2.2.2 Data Exchange Example

In the following example, a temperature regulator on the subnetwork exchanges information with a PLC on the higher level network, via the internal memory buffers in the gateway.

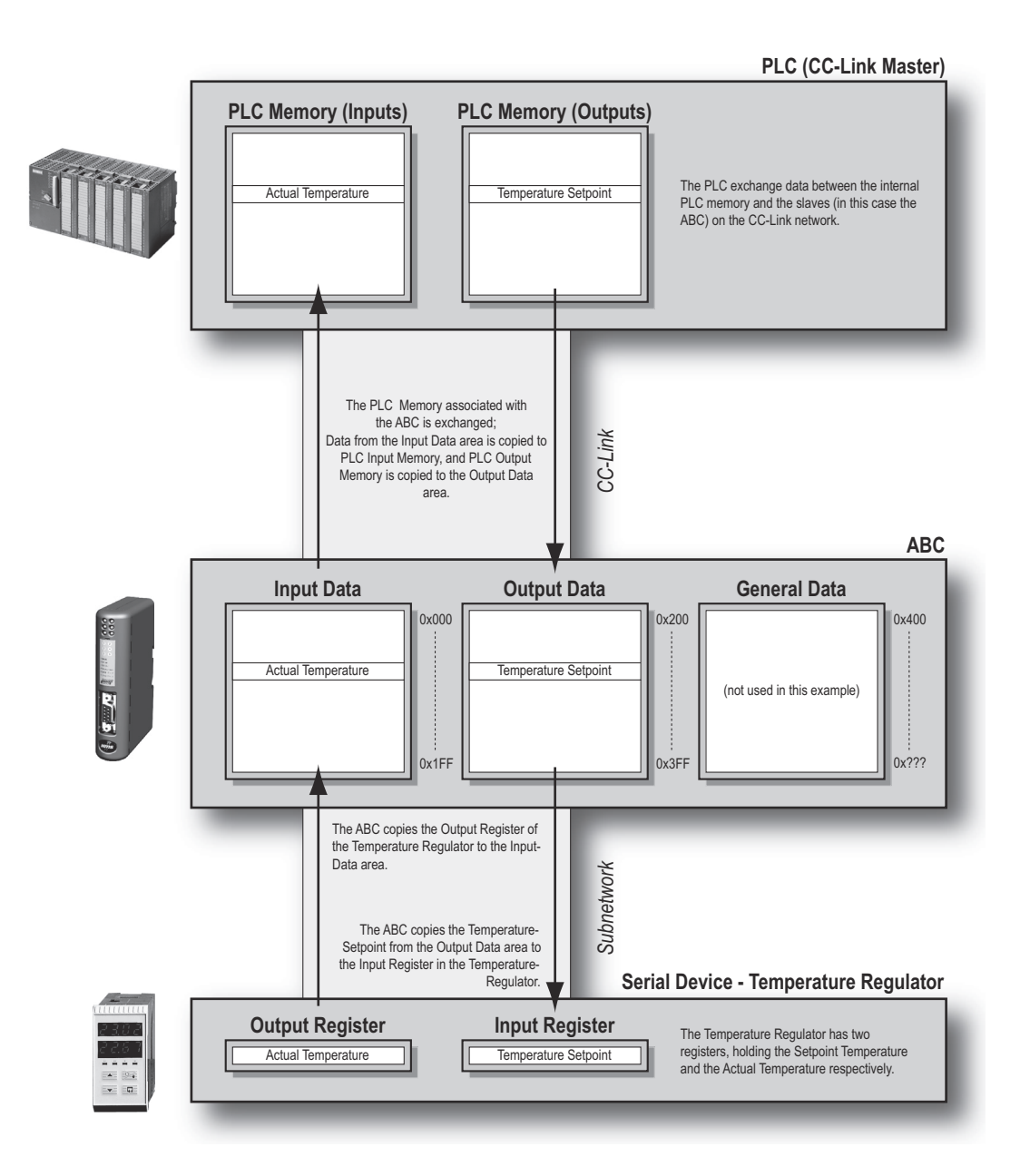

## 2.3 Subnetwork Protocol

## 2.3.1 Protocol Modes

The gateway features three distinct modes of operation regarding the subnetwork communication, called "Master Mode", "DF1 Master Mode" and "Generic Data Mode". Note that the protocol mode only specifies the basic communication model, not the actual subnetwork protocol.

#### Master Mode

In this mode, the gateway acts as a master on the subnetwork, and the serial communication takes place in a query-response fashion. The nodes on the network are not permitted to issue messages unless they have been addressed by the gateway first.

See also "Master Mode" on page 18.

#### • DF1 Master Mode

In this mode, the gateway acts as a master on the subnetwork, using the DF1 protocol. The serial communication takes place in a query-response fashion.

See also "DF1 Protocol Mode" on page 50.

#### Generic Data Mode

In this mode, there is no master-slave relationship between the subnetwork nodes and the gateway; any node on the subnetwork, including the gateway, may spontaneously produce or consume messages.

See also "Generic Data Mode" on page 18.

## 2.3.2 Protocol Building Blocks

The following building blocks are used in Anybus Configuration Manager to describe the subnetwork communication. How these blocks apply to the three protocol modes will be described later in this document.

#### Node

A node represents a single device on the subnetwork. Each node can be associated with a number of transactions, see below.

#### • Transaction

A "transaction" represents a complete serial telegram, and consists of a number of frame objects (see below). Each transaction is associated with a set of parameters controlling how and when to use it on the subnetwork.

#### • Commands

A "command" is simply a predefined transaction stored in a list in the Anybus Configuration Manager. This simplifies common operations by allowing transactions to be stored and reused.

#### Frame Object

"Frame objects" are low level entities used to compose a transaction (see above). A frame object can represent a fixed value (a constant), a range of values (limit objects), a block of data or a calculated checksum.

## 2.3.3 Master Mode

In this mode, the communication is based on a query-response scheme; when the gateway issues a query on the subnetwork, the addressed node is expected to issue a response to that query. Nodes are not permitted to issue responses spontaneously, i.e. without first receiving a query.

There is one exception to this rule; the broadcaster. Most protocols offer some way of broadcasting messages to all nodes on the network, without expecting them to respond to the broadcasted message. This is also reflected in the gateway, which features a dedicated broadcaster node.

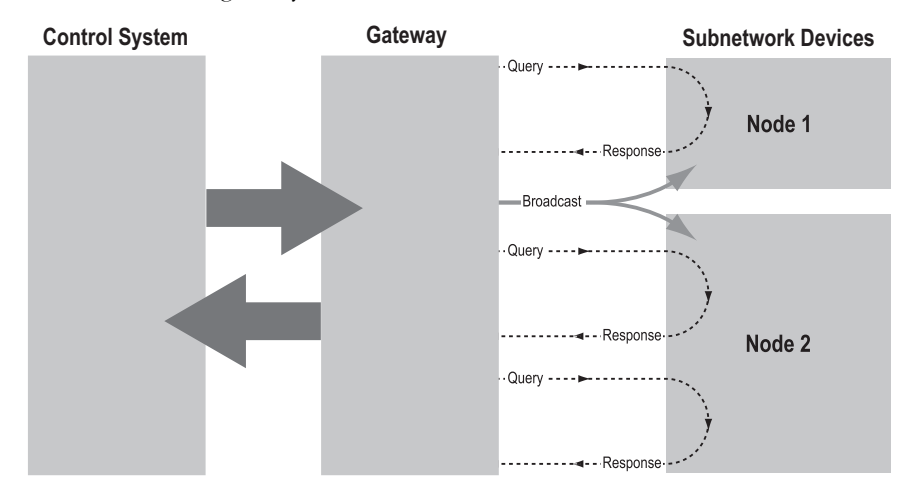

In Master Mode, Anybus Configuration Manager comes preloaded with most commonly used Modbus RTU commands, which can conveniently be reached by right-clicking on a node in the Anybus Configuration Manager and selecting "Insert New Command". Note however that this does not in any way prevent other protocols based on the same query-response message-scheme to be implemented.

## 2.3.4 Generic Data Mode

In this mode, there is no master-slave relationship between the nodes on the subnetwork and the gateway. Any node, including the gateway itself, may spontaneously produce or consume a message. Nodes do not have to respond to messages, nor do they have to wait for a query in order to send one.

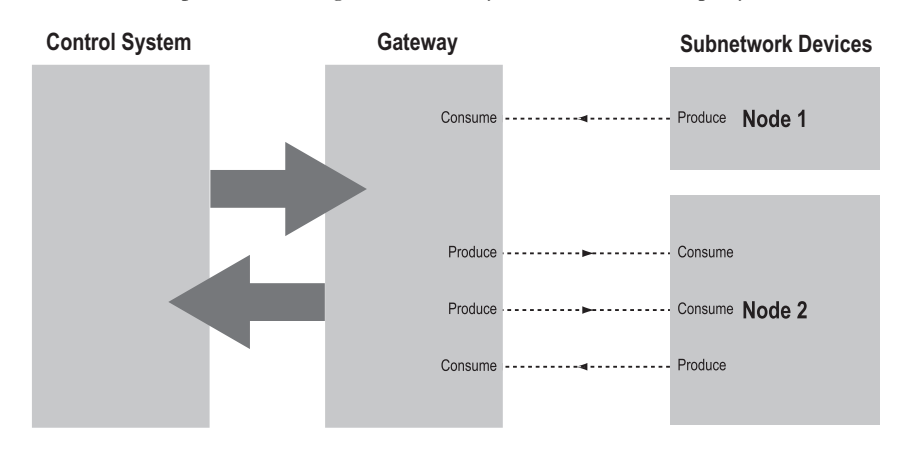

In the figure above, the gateway "consumes" data that is "produced" by a node on the subnetwork. This "consumed" data can then be accessed from the higher level network. This also works the other way around; the data received from the higher level network is used to "produce" a message on the subnetwork to be "consumed" by a node.

## 2.3.5 DF1 Master Mode

Please refer to "DF1 Protocol Mode" on page 50.

## 2.4 CC-Link Implementation

## 2.4.1 General

On CC-Link, data is organized as bit and word data. The data size depends on the number of occupied stations. By default, the gateway exchanges data using version 1 of the CC-Link protocol, and determines the number of stations based on the size of the subnetwork configuration as follows:

| Size of subnetwork configuration | Occupied Stations | Bit Data | Word Data |
|----------------------------------|-------------------|----------|-----------|
| 1 12 bytes                       | 1                 | 4 bytes  | 8 bytes   |
| 13 24 bytes                      | 2                 | 8 bytes  | 16 bytes  |
| 25 36 bytes                      | 3                 | 12 bytes | 24 bytes  |
| 37 48 bytes                      | 4                 | 16 bytes | 32 bytes  |

Additionally, the gateway also supports CC-Link version 2 operation, increasing the amount of bit and word data by utilizing an extended number of bus cycles ("extension cycles"). In this case, it is possible to specify the number of occupied stations as well as the number of extension cycles, allowing a number of possible data sizes (below). Note that any attempt to use settings which are incompatible with the subnetwork configuration will result in an error message.

The bit and word data sizes correlates to the number of occupied stations and extension cycles as follows (CC-Link Version 2):

| Occupied | 1 Extens | ion Cycle | 2 Extension Cycles |           | 4 Extensi | on Cycles | 8 Extension Cycles |           |
|----------|----------|-----------|--------------------|-----------|-----------|-----------|--------------------|-----------|
| Stations | Bit Data | Word Data | Bit Data           | Word Data | Bit Data  | Word Data | Bit Data           | Word Data |
| 1        | 4 bytes  | 8 bytes   | 4 bytes            | 16 bytes  | 8 bytes   | 32 bytes  | 16 bytes           | 64 bytes  |
| 2        | 8 bytes  | 16 bytes  | 12 bytes           | 32 bytes  | 24 bytes  | 64 bytes  | 48 bytes           | 128 bytes |
| 3        | 12 bytes | 24 bytes  | 20 bytes           | 48 bytes  | 40 bytes  | 96 bytes  | 80 bytes           | 192 bytes |
| 4        | 16 bytes | 32 bytes  | 28 bytes           | 64 bytes  | 56 bytes  | 128 bytes | 112 bytes          | 256 bytes |

## 2.4.2 CC-Link System Area

The CC-Link interface is implemented according to the CC-Link Specification (publication BTP-05028-B), which means that the last 16-bits of the bit data are reserved for various CC-Link communication flags and *cannot* be used for data exchange. This behaviour, which is slightly different from that of most other networking systems, must be taken into account when setting up the subnetwork configuration.

By default, the gateway handles the CC-Link System Area automatically according to the CC-Link PLC profile<sup>1</sup>. Optionally, this area can be handled transparently<sup>2</sup>; in such cases, the subnetwork configuration must treat the CC-Link communication flags in accordance with one of the profiles defined in the CC-Link specification. Exactly how this is performed is beyond the scope of this document.

Note that most masters do not require the use of the CC-Link System Area-flags to operate, i.e. the gateway may be able to exchange data even if these flags are left untouched.

See also ...

• "CC-Link Communication Flags (PLC Profile Mode)" on page 21

<sup>1.</sup> Bit 13 in the control and status registers are disabled in PLC Profile mode.

<sup>2.</sup> The only flag that can be accessed by the gateway itself is the Error Status Flag, which will be set in event of a unrecoverable fault.

## 2.4.3 CC-Link Communication Flags (PLC Profile Mode)

### General

As mentioned previously, the CC-Link System Area holds a set of flags which control the CC-Link communication flow.

In PLC Profile Mode (default), the CC-Link System Area looks as follows:

• CC-Link System Area Byte 0 (Output Data)

| 7 | 6 | 5 | 4 | 3 | 3 | 2 | 1 | 0 | Description                           | Implementation Details               |
|---|---|---|---|---|---|---|---|---|---------------------------------------|--------------------------------------|
|   |   |   |   |   |   |   |   |   | Initial Data Processing Complete Flag | Handled according to the PLC profile |
|   |   |   |   |   |   |   |   |   | Initial Data Setting Request Flag     | Transled according to the FEC prome  |
|   |   |   |   |   |   |   |   | _ | Error Reset Request Flag              | Additional details below.            |
|   |   |   |   |   |   |   | - |   | (reserved; mask off and ignore)       | -                                    |

• CC-Link System Area Byte 1 (Output Data)

(reserved, ignore)

• CC-Link System Area Byte 0 (Input Data)

| 7 | 6 | 5 | 4 | 3 | 2 | 1 | 0 | Description                          | Implementation Details               |  |
|---|---|---|---|---|---|---|---|--------------------------------------|--------------------------------------|--|
|   |   |   |   |   |   |   |   | Initial Data Processing Request Flag | Handled according to the PLC profile |  |
|   |   |   |   |   |   |   |   | Initial Data Setting Complete Flag   |                                      |  |
|   |   |   |   |   |   |   | , | Error Status Flag                    | Additional details below.            |  |
|   |   |   |   |   |   |   |   | Remote READY                         | Handled according to the PLC profile |  |
|   |   |   |   |   | - |   |   | (reserved; set to zero)              | -                                    |  |

• CC-Link System Area Byte 1 (Input Data)

(reserved, set to zero)

Note 1: For more information about the meaning of these flags, consult the CC-Link Specification.

Note 2: Bit 13 in the control and status registers are disabled in this mode.

#### Implementation Details: Error Status

The Error Status Flag will be set under the following circumstances:

• Fatal Event

Cannot be cleared.

- One or more slaves are missing (Master Mode only) Can be cleared when all slaves are present.
- **Timeout consume (Generic Data Mode only)** Can be cleared when recovered from the condition.
- Invalid message (Generic Data Mode only) Can be cleared when recovered from the condition.
- Other errors

Can possibly be cleared depending on the condition.

## 2.4.4 Memory Layout (Internal Memory Buffer)

The bit and word data correlate to internal memory as follows:

Example (CC-Link Version 1):

In this example, the CC-Link settings in Anybus Configuration Manager is set as follows: Version 2= Disabled Profile= PLC

Extension cycle= (not applicable)

Occupied station= 4 (based on the size of the configuration)

Resulting memory layout:

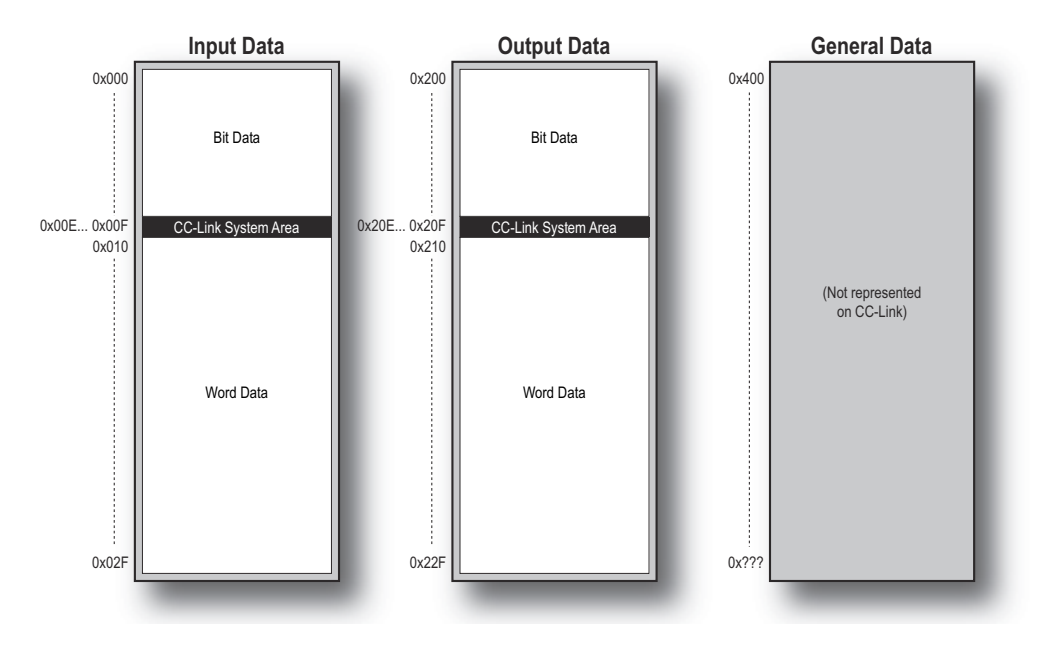

#### Example (CC-Link Version 2):

In this example, the CC-Link settings in Anybus Configuration Manager is set as follows:

Version 2= Enabled Profile= PLC Extension cycle= 1 Occupied station= 1

Resulting memory layout:

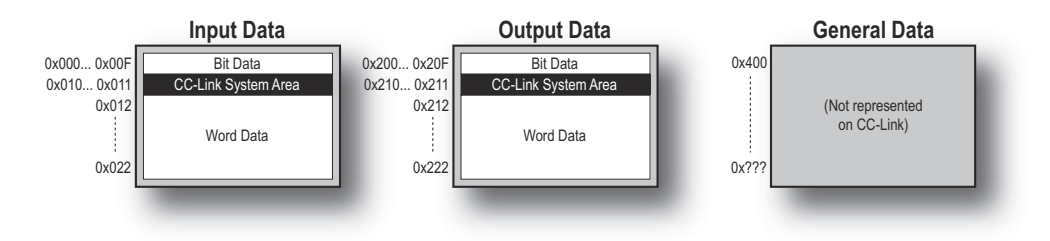

# 3. Basic Settings

# 3.1 Fieldbus Settings

(Select "Fieldbus" in the Navigation Section to gain access to the parameters described in this section).

## **Fieldbus Type**

Make sure that this parameter is set to "CC-Link".

## Version 2

Specifies which version of the CC-Link protocol to use:

#### • Enabled (Default)

Exchange data using version 2 of the CC-Link protocol. Additional settings will appear (below).

| Setting          | Description                                  |
|------------------|----------------------------------------------|
| Extension Cycle  | Specifies the data size.                     |
| Occupied Station | See also "CC-Link Implementation" on page 20 |

#### • Disabled

Exchange data using version 1 of the CC-Link protocol. The number of occupied stations depends on the actual size of the subnetwork configuration.

### See also ...

• "CC-Link Implementation" on page 20

### Profile<sup>1</sup>

Specifies which CC-Link profile to use:

• PLC (Default)

The gateway handles the CC-Link System Area according to the CC-Link PLC Profile. **Note:** Bit 13 in the control and status registers will be disabled in this mode.

• Off (Expert users only)

CC-Link System Area exchanged transparently. Only recommended for experienced users.

See also ....

- "CC-Link System Area" on page 20
- "CC-Link Communication Flags (PLC Profile Mode)" on page 21

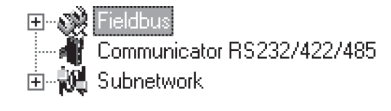

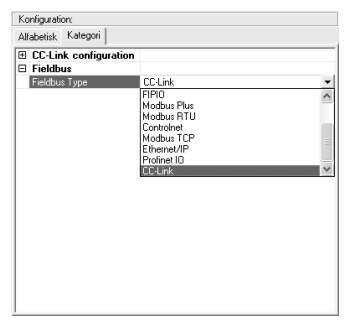

**Fieldbus Type** 

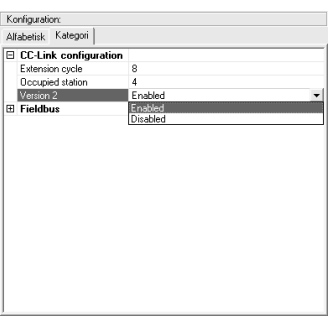

**CC-Link Configuration** 

<sup>1.</sup> Unlike the other settings in this section, this setting is located under "Communicator RS232/422/485" in the Navigation Section.

# 4. Navigating ACM

## 4.1 Main Window

The main window in ACM can be divided into 4 sections as follows:

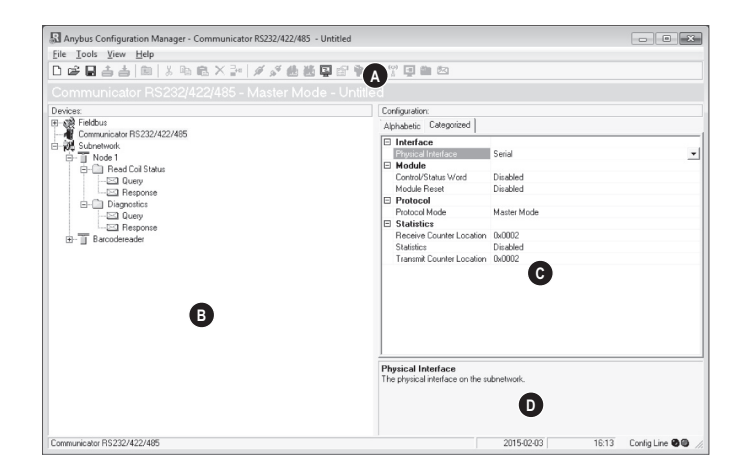

#### • A: Drop-down Menus & Tool Bar

The second drop-down menu from the left will change depending on the current context. The Tool Bar provides quick access to the most frequently used functions.

#### • B: Navigation Section

This section is the main tool for selecting and altering different levels of the sub-network configuration.

Entries preceded by a "+" holds further configuration parameters or "sub menus". To gain access to these parameters, the entry must be expanded by clicking "+".

There are three main levels in the navigation window, namely Fieldbus, Communicator RS232/422/485, and Subnetwork.

Right-clicking on entries in this section brings out additional selections related to that particular entry.

#### • C: Parameter Section

This section holds a list of parameters or options related to the currently selected entry in the Navigation Section.

The parameter value may be specified either using a selection box or manually, depending on the parameter itself. Values can be specified in decimal form (e.g. "42"), or in hexadecimal format (e.g. "0x2A").

#### • D: Information Section

This section holds information related to the currently selected parameter.

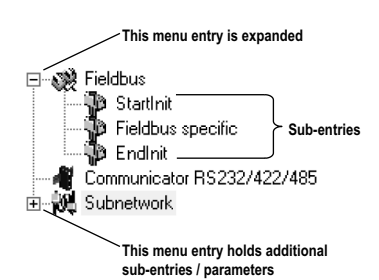

## 4.1.1 Drop-down Menus

### File

• New

Create a new configuration. See also "Configuration Wizards" on page 64.

• Open...

Open a previously created configuration.

• Save Save the current configuration.

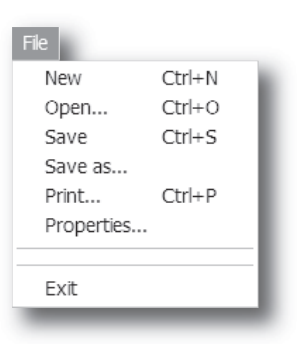

R Name the Configuration

- Save the current configuration under a new name.
- Print...

٠

Save As...

Send details about the current configuration to a printer.

• Properties...

Set the name and (optional) passwords for the configuration.

| Item                  | Description                                         |
|-----------------------|-----------------------------------------------------|
| Select a Name for the | Enter a descriptive name for                        |
| Configuration         | the new configuration                               |
| Enable Password       | Enables password protection                         |
| Download Password(6)  | Set passwords for downloading                       |
| Upload Password(6)    | and uploading the configuration (max. 6 characters) |

**CAUTION:** Always keep a copy of the password in a safe place. A lost password cannot be re-trieved!

| Select a Name for the Configu<br>Untitled                                                                                 | Iration                                                                                                    |
|----------------------------------------------------------------------------------------------------|----------------------------------------------------------------------------------------------------|
| Enable password                                                                                                    |                                                                                                    |
| Please save the password ir<br>password is required to mod<br>configuration to the module.<br>the module must be returned | n a secure location. The<br>ify or download a new<br>If you forget the password<br>d to the factory to be reset. |
| Download Password (6)                                                                                                    | Upload Password (6)                                                                                              |
|                                                                                                    | OK <u>C</u> ancel                                                                                                |

• Exit

Close ACM.

| Tools |
|-------|
|-------|

| Tool | ls                                                   |   |
|------|------------------------------------------------------|---|
|      | Port                                                 | Þ |
|      | Upload configuration from Communicator RS232/422/485 |   |
|      | Download configuration to Communicator RS232/422/485 |   |
|      | Options                                              |   |

• Port

Select the COM-port used for the configuration of the gateway.

 Upload configuration from Communicator RS232/422/485

Upload the configuration from the gateway to ACM.

Download configuration to

### Communicator RS232/422/485

Download the current configuration to the gateway.

### • Start Logging

Start the Data Logger (see "Data Logger" on page 62). Note that when the Data Logger is active, this menu entry is changed to "Stop Logging".

#### • Options

This will open the following window:

| S Options                                           | × |
|-----------------------------------------------------|---|
| Application Module                                  |   |
|                                                     |   |
| Warning on Delete                                   |   |
| Warning on Unsaved Configuration                    |   |
| Show Wizard Window when 'New' menu is selected      |   |
| Select language (requires a restart to take effect) |   |
| English                                             | ] |
|                                                     |   |
|                                                     |   |
|                                                     |   |
|                                                     |   |
|                                                     |   |
|                                                     |   |
|                                                     |   |

| Item                                       | Description                                                                                               |
|--------------------------------------------|----------------------------------------------------------------------------------------------------|
| Warning on Delete                          | A confirmation dialog is displayed each time something is deleted.                                        |
| Warning on Unsaved<br>Configuration        | A confirmation dialog is displayed when closing ACM with unsaved data.                                    |
| Show Wizard when<br>"New" menu is selected | The Wizard is displayed each time a new configuration is created.                                         |
| Select language                            | Selects which language to use. The new setting will be active the next time the pro-<br>gram is launched. |

| 512e of logbulter                                                                    | Apply               |
|--------------------------------------------------------------------------------------|---------------------|
| Download Firmware to the fieldbus<br>interface card                                  | Firmware Download   |
| Restores Communicator carrierboard<br>firmware and deletes current<br>configuration. | Factory Restore     |
| Block the current configuration in the<br>Communicator                               | Block Configuration |
| Creates an error log file                                                            | Create Error Log    |

Selecting the "Module" tab will reveal additional properties:

| ltem                | Description                                                                                                    |
|---------------------|----------------------------------------------------------------------------------------------------|
| Size of logbuffer   | By default, the Data Logger can log up to 512 entries in each direction. If necessary, it is possible to specify a different number of entries (valid settings range from 1512). Click "Apply" to validate the new settings. See also "Data Logger" on page 62. |
| Firmware Download   | Download firmware to the embedded fieldbus interface.<br>Warning: Use with caution.                                                                                                    |
| Factory Restore     | Restores the gateway firmware to the<br>original state (does not affect the embedded fieldbus interface)                                                                                                    |
| Block Configuration | When selected, the downloaded configuration will not be executed by the gateway.<br>Warning: Use with caution.                                                                                                    |
| Create Error log    | Creates an error log file                                                                                                    |

#### View

#### • Toolbar

Enables/disables the toolbar icons at the top of the main window.

• Status Bar

Enables/disables the status bar at the bottom of the main window.

### Help

#### • Contents/Search For Help On...

Opens a built-in browser window with a link to the Anybus support website.

• About...

Displays general information about the gateway and the current version of ACM.

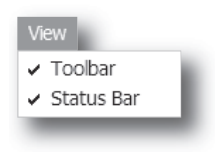

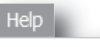

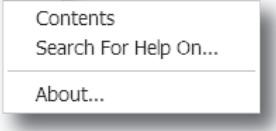

## 4.1.2 Toolbar Icons

The toolbar features icons for the most commonly used functions.

• New, Open & Save

See "File" on page 25.

- Upload from ABC & Download to ABC See "Tools" on page 26.
  - **Up one Level** Clicking on this icon will move the selection in the navigation section.
- Cut, Copy, Paste, Delete, Insert

These icons are used for common editing functions in the navigation section.

Connect

Clicking on this icon will cause ACM to attempt to connect to the gateway.

ሕ

• Disconnect

Clicking on this icon will cause ACM to disconnect from the gateway.

**Start Logging & Stop Logging** See "Tools" on page 26 & "Data Logger" on page 62.

### Sub-network Monitor

Clicking on this icon will launch the sub-network Monitor (see "Sub-network Monitor" on page 57).

Add Command

This icon is used to add commands to the currently selected node.

Add Mailbox

(Advanced functionality, see "Mailbox Editor" on page 71)

### Add Node & Add Broadcaster

These icons are used to add nodes to the configuration.

Node Monitor

Clicking on this icon will launch the Node Monitor (see "Node Monitor" on page 58)

• Add Transaction(s)

These icons are used to add transactions to the currently selected node.

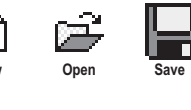

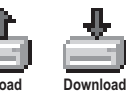

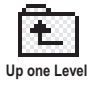

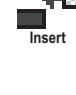

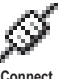

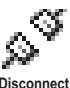

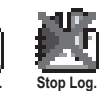

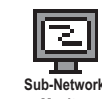

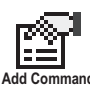

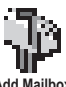

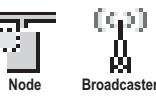

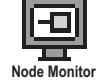

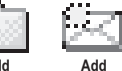

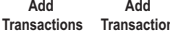

## **4.2 Communicator Parameters**

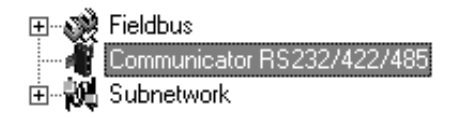

#### Interface

Only serial communication is currently supported.

### **Control/Status Word**

See "Control and Status Registers" on page 66.

| Value                       | Description                                                                                     |
|-----------------------------|-------------------------------------------------------------------------------------------------|
| Enabled                     | Enable the Control and Status Registers. The "Data Valid"-bit in the Control Register must      |
|                             | be set to start the sub-network communication.                                                  |
| Enabled but no startup lock | This setting is similar to "Enabled", except that the control system is not required to set the |
|                             | "Data Valid"-bit to start the sub-network communication.                                        |
| Disabled                    | This setting completely disables the Control and Status Registers.                              |

#### **Module Reset**

This parameter specifies how the gateway will behave in the event of a fatal error.

| Value    | Description                                                                |
|----------|----------------------------------------------------------------------------|
| Enabled  | The gateway will be restarted, and no error will be indicated to the user. |
| Disabled | The gateway will halt and indicate an error.                               |

### **Protocol Mode**

This parameter specifies which protocol mode to use for the sub-network. See "Protocol Modes" on page 17.

| Value             | Description                                                                                                    |
|-------------------|----------------------------------------------------------------------------------------------------|
| Generic Data Mode | This mode is primarily intended for Produce & Consume-based protocols, where there are no Master-Slave relationship between the gateway and the nodes on the sub-network.                                                                     |
| Master Mode       | This mode is intended for "Query & Response"-based protocols, where a single Master exchanges data with a number of Slaves.                                                                                                    |
| DF1               | This mode is intended for the DF1 protocol. The Anybus Communicator can only be con-<br>figured as a Master with half-duplex communication.<br><b>Note:</b> This is the only mode available if you intend to configure an ABC module for DF1. |

#### Statistics

The Transmit- and Receive Counters indicate how many transactions that have successfully been exchanged on the sub-network. This feature is primarily intended for debugging purposes.

#### Receive Counter Location

Specifies the location of the Receive Counter in the internal memory buffer.

#### • Transmit Counter Location

Specifies the location of the Transmit Counter in the internal memory buffer.

• Statistics

Enables/disables the Receive and Transmit Counters.

## 4.3 Sub-network Parameters

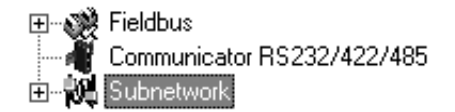

#### Communication

These parameters specify the actual communication settings used for the sub-network.

| Parameter         | Description                         | Master Mode and Generic Mode |
|-------------------|-------------------------------------|------------------------------|
| Bitrate (bits/s)  | Selects the bit rate                | 1200                         |
|                   |                                     | 2400                         |
|                   |                                     | 4800                         |
|                   |                                     | 9600                         |
|                   |                                     | 19200                        |
|                   |                                     | 35700                        |
|                   |                                     | 38400                        |
|                   |                                     | 57600                        |
| Data bits         | Selects the number of data bits     | 7, 8                         |
| Parity            | Selects the parity mode             | None, Odd, Even              |
| Physical standard | Selects the physical interface type | RS232, RS422, RS485          |
| Stop bits         | Number of stop bits.                | 1, 2                         |

## Start- and End Character

Note: These parameters are only available in Generic Data Mode.

Start and end characters are used to indicate the beginning and end of a serial message. For example, a message may be initiated with <ESC> and terminated with <LF>. In this case, the Start character would be 0x1B (ASCII code for <ESC>) and the End character 0x0A (ASCII code for <LF>)

| Parameter             | Description                                            | Valid settings   |
|-----------------------|--------------------------------------------------------|------------------|
| End character value   | End character for the message, ASCII                   | 0x00–0xFF        |
| Use End character     | Determines if the End character shall be used or not   | Enable / Disable |
| Start character value | Start character for the message, ASCII                 | 0x00–0xFF        |
| Use Start character   | Determines if the Start character shall be used or not | Enable / Disable |

#### **Timing (Message Delimiter)**

The parameters in this category differs slightly between the different protocol modes.

#### Master Mode

The Message Delimiter specifies the time that separates two messages in steps of 10 ms. If set to 0 (zero), the gateway will use the standard Modbus delimiter of 3.5 characters (the actual number of ms will be calculated automatically based on the currently used communication settings).

#### Generic Data Mode

The Message Delimiter specifies the time that separates two messages in steps of 10 µs.

# 5. Nodes

## 5.1 General

In ACM, a node represents a single device on the network. Although the gateway does not feature a scan list in the traditional sense, all nodes and their transactions will be processed in the order they were defined in ACM.

The maximum number of nodes that can be created in ACM is 31.

# 5.2 Adding & Managing Nodes

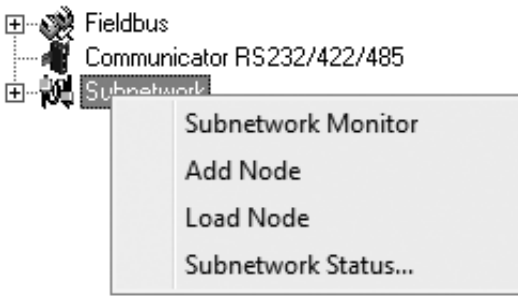

| Function                     | Description                                                      |
|------------------------------|------------------------------------------------------------------|
| Paste                        | Paste a node from the clipboard                                  |
| Subnetwork Monitor           | Launch the subnet monitor (see "Sub-network Monitor" on page 57) |
| Add Node                     | Add a node to the configuration                                  |
| Add Broadcaster <sup>a</sup> | Add a broadcaster node to the configuration                      |
| Load Node                    | Add a previously saved node                                      |
| Subnetwork Status            | View diagnostic information about the sub-network                |

a. This function is only available in Master Mode.

## 5.3 Node Parameters

## 5.3.1 Master Mode and Generic Data Mode

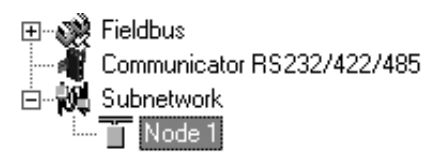

To gain access to the parameters described in this section, select a node in the Navigation Section.

| Parameter     | Description                                                                     |
|---------------|---------------------------------------------------------------------------------|
| Slave Address | The value entered here may be used to set the node address in certain commands. |
|               | For more information, see "The Command Editor" on page 47.                      |

# 6. Transactions

## 6.1 General

As mentioned previously, transactions are representations of the actual serial telegrams exchanged on the serial sub-network. Although the gateway does not feature a scan list in the traditional sense, all nodes and their transactions will be processed in the order they were defined in ACM.

Transactions are handled slightly differently in the three protocol modes:

### Master Mode

For regular nodes, transactions always come in pairs; a query and a response. The query is issued by the gateway, while responses are issued by the slaves on the sub-network. The Broadcaster can only send transactions.

#### • Generic Data Mode

Transactions can be added as desired for both directions. Transactions sent to the sub-network are called "Transaction Produce", and transactions issued by other nodes are called "Transaction Consume".

### • DF1 Master Mode

Please refer to "DF1 Protocol Mode" on page 50.

Theoretically, the gateway supports up to 150 transactions. The actual number may however be less depending on the memory requirements of the defined transactions.

# 6.2 Adding & Managing Transactions

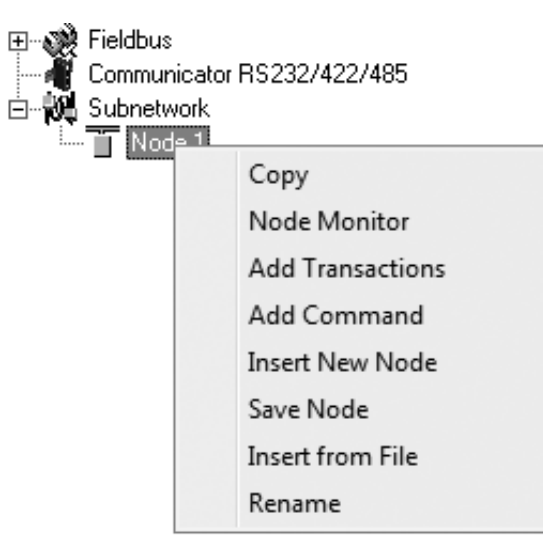

| Function                             | Description                                                                                                    |
|--------------------------------------|----------------------------------------------------------------------------------------------------|
| Сору                                 | Copy a node to the clipboard                                                                                               |
| Delete <sup>a</sup>                  | Delete a node                                                                                                    |
| Node Monitor                         | Launch the node monitor (see "Node Monitor" on page 58)                                                                    |
| Add Transaction(s) <sup>b</sup>      | On regular nodes, this adds a Query and a Response. The two transactions will be grouped in order to increase readability. |
|                                      | On the Broadcaster, a single transaction will be added.                                                                    |
| Add Transaction Consume <sup>c</sup> | Add a "Consume"-transaction                                                                                                |
| Add transaction Produce <sup>c</sup> | Add a "Produce"-transaction                                                                                                |
| Add Command                          | Add predefined transactions to the node                                                                                    |
| Insert New Node                      | Insert a new node above the currently selected one                                                                         |
| Save Node                            | Save the selected node                                                                                                    |
| Insert from File                     | Insert a previously saved node above the currently selected node                                                           |
| Rename                               | To increase readability, each node can be given a unique name using this function                                          |

a. Only available if more than one node exists

b. Only available in Master Mode

c. Only available in Generic Data Mode

# 6.3 Transaction Parameters (Master Mode)

## 6.3.1 Parameters (Query & Broadcast)

| E  Fieldbus<br>   | Alp | phabetic Categorized                   |            |
|-------------------|-----|----------------------------------------|------------|
|                   |     | General                                |            |
|                   |     | Offline options for fieldbus           | Clear      |
| E- Transactions 1 |     | Offline options for sub-network        | Clear      |
|                   |     | Update mode                            | Cyclically |
|                   |     | Timing                                 |            |
|                   |     | Minimum time between broadcasts (10ms) | 100        |
|                   |     | Reconnect time (10ms)                  | 1000       |
|                   |     | Retries                                | 3          |
|                   |     | Timeout time (10ms)                    | 100        |
|                   |     | Update time (10ms)                     | 100        |
|                   |     | Trigger                                |            |
|                   |     | Trigger byte address                   | 0x05FF     |

H

| Parameter                                    | Description                                                                                                    |  |  |  |
|----------------------------------------------|----------------------------------------------------------------------------------------------------|--|--|--|
| Minimum time between broad-<br>casts (10 ms) | This parameter specifies how long the gateway shall wait after transmitting a broad-<br>cast transaction before processing the next entry in the scanlist. The value should be<br>set high enough to allow the slave devices time to finish the handling of the broadcast. |  |  |  |
|                                              | The entered value is multiplied by 10. An entered value of 5 will result in 50 ms.                                                                                                    |  |  |  |
|                                              | Note: This setting is only relevant for the Broadcaster node.                                                                                                    |  |  |  |
| Offline options for fieldbus                 | This parameter specifies the action to take for this transaction if the higher level net-<br>work goes offline. This affects the data that is sent to the sub-network.                                                                                                    |  |  |  |
|                                              | Clear - The data destined for the slave-devices is cleared (set to zero)                                                                                                    |  |  |  |
|                                              | Freeze - The data destined for the slave-device is frozen                                                                                                    |  |  |  |
|                                              | <ul> <li>NoScanning - The updating of the sub-network is stopped</li> </ul>                                                                                                    |  |  |  |
| Offline options for sub-network              | This parameter specifies the action to take for this transaction if the sub-network goes offline. This affects the data that is reported to the control system.                                                                                                    |  |  |  |
|                                              | Clear - Data is cleared (0) on the higher level network if the sub-network goes     offline                                                                                                    |  |  |  |
|                                              | • Freeze - Data is frozen on the higher level network if the sub-network goes offline                                                                                                    |  |  |  |
| Reconnect time (10 ms)                       | This parameter specifies how long the gateway shall wait before attempting to recon-<br>nect a disconnected node. A node will be disconnected in case the maximum number<br>of retries (below) has been reached.                                                           |  |  |  |
|                                              | The entered value is multiplied by 10. An entered value of 5 will result in 50 ms.                                                                                                    |  |  |  |
|                                              | Note: This setting is not relevant for the Broadcaster node.                                                                                                    |  |  |  |
| Retries                                      | This parameter specifies how many times a timeout may occur in sequence before the node is disconnected.                                                                                                    |  |  |  |
| Timeout time (10 ms)                         | This parameter specifies how long the gateway will wait for a response from a node. If this time is exceeded, the gateway will retransmit the Query until the maximum number of retries (see above) has been reached.                                                      |  |  |  |
|                                              | The entered value is multiplied by 10. An entered value of 5 will result in 50 ms.                                                                                                    |  |  |  |
| Trigger byte address                         | This parameter specifies the location of the trigger byte in internal memory (only relevant when "Update mode" is set to "Change of state on trigger").                                                                                                    |  |  |  |
|                                              | Valid settings range from 0x200 to 0x3FF and 0x400 to 0xFFF                                                                                                    |  |  |  |

| Parameter           | Description                                                                                                    |  |  |  |
|---------------------|----------------------------------------------------------------------------------------------------|--|--|--|
| Update mode         | This parameter is used to specify when the transaction shall be sent to the slave:                                                                                                    |  |  |  |
|                     | Cyclically                                                                                                    |  |  |  |
|                     | The transaction is issued cyclically at the interval specified in the "Update time" parameter.                                                                                                    |  |  |  |
|                     | On data change                                                                                                    |  |  |  |
|                     | The data area is polled for changes at the time interval defined by Update time. A transaction is issued when a change in data is detected.                                                                                                    |  |  |  |
|                     | Single shot                                                                                                    |  |  |  |
|                     | The Query is issued once at start up.                                                                                                    |  |  |  |
|                     | Change of state on trigger                                                                                                    |  |  |  |
|                     | The Query is issued when the trigger byte value has changed. This feature ena-<br>bles the control system to notify the gateway when to issue a particular Query. To<br>use this feature correctly, the control system must first update the data area asso-<br>ciated with the Query/transaction, then increase the trigger byte by one. The loca-<br>tion of the trigger byte is specified by the "Trigger byte address" parameter. The<br>trigger byte is checked at the interval specified in the "Update time" parameter. |  |  |  |
| Update time (10 ms) | This parameter specifies how often the transaction will be issued in steps of 10 ms (relevant only when "Update mode" is set to "Cyclically", "On data change" or "Change of state on trigger").                                                                                                    |  |  |  |
|                     | The entered value is multiplied by 10. An entered value of 5 will result in 50 ms.                                                                                                    |  |  |  |

## 6.3.2 Parameters (Response)

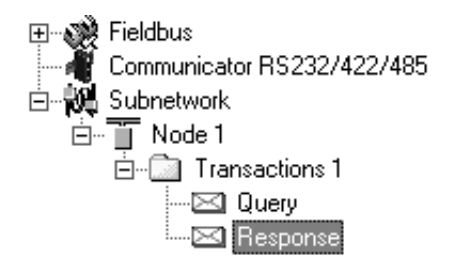

| Alphabetic Categorized |          |  |  |  |  |
|------------------------|----------|--|--|--|--|
| 🗆 Trigger              |          |  |  |  |  |
| Trigger byte           | Disabled |  |  |  |  |
| Trigger byte address   | 0x05FF   |  |  |  |  |
|                        |          |  |  |  |  |

| Parameter            | Description                                                                                                    |
|----------------------|----------------------------------------------------------------------------------------------------|
| Trigger byte         | This parameter is used to enable/disable the trigger functionality for the response. If enabled, the gateway will increase the trigger byte by one when the gateway receives new data from the sub-network. This can be used to notify the control system of the updated data. |
|                      | The location of the trigger byte is specified by the "Trigger byte address" parameter below.                                                                                                    |
| Trigger byte address | This parameter specifies the location of the trigger byte in the internal memory buffer.                                                                                                    |
|                      | Valid settings range from 0x000 to 0x1FF and 0x400 to 0xFFF                                                                                                    |

# 6.4 Transaction Parameters (Generic Data Mode)

## 6.4.1 Produce Transactions

| <ul> <li>Fieldbus</li> <li>Communicator RS232/422/485</li> <li>Subnetwork</li> <li>Node 1</li> <li>Produce 1</li> <li>Consume 1</li> </ul> |                                                                                                    | Alphabetic Categorized                                                             |                             |                          |            |  |  |  |
|----------------------------------------------------------------------------------------------------|----------------------------------------------------------------------------------------------------|------------------------------------------------------------------------------------|-----------------------------|--------------------------|------------|--|--|--|
|                                                                                                    |                                                                                                    | P                                                                                  | <b>Genera</b><br>Offline o  | l<br>ptions for fieldbus | Clear      |  |  |  |
|                                                                                                    |                                                                                                    |                                                                                    | Update                      | mode                     | Cyclically |  |  |  |
|                                                                                                    |                                                                                                    |                                                                                    | Timing                      |                          |            |  |  |  |
|                                                                                                    |                                                                                                    |                                                                                    | Update                      | time (10ms)              | 100        |  |  |  |
|                                                                                                    |                                                                                                    |                                                                                    | Trigger                     |                          | 0.0555     |  |  |  |
|                                                                                                    |                                                                                                    |                                                                                    | Trigger byte address 0x05FF |                          |            |  |  |  |
| Parameter                                                                                                    | Description                                                                                                    |                                                                                    |                             |                          |            |  |  |  |
| Offline options for fieldbus                                                                                                    | This parameter specif<br>goes offline. This affer                                                                                                    | on if the higher level network<br>work.                                            |                             |                          |            |  |  |  |
|                                                                                                    | Data is cleared (0) on the sub-network if the higher level network goes offline                                                                                                    |                                                                                    |                             |                          |            |  |  |  |
|                                                                                                    | Freeze                                                                                                    | • Freeze                                                                           |                             |                          |            |  |  |  |
|                                                                                                    | Data is frozen on the sub-network if the higher level network goes offline                                                                                                    |                                                                                    |                             |                          |            |  |  |  |
|                                                                                                    | NoScanning                                                                                                    |                                                                                    |                             |                          |            |  |  |  |
|                                                                                                    | Stop subnet scanning for this transaction if the higher level network goes offline                                                                                                    |                                                                                    |                             |                          |            |  |  |  |
| Update mode                                                                                                    | The update mode for the transaction:                                                                                                    |                                                                                    |                             |                          |            |  |  |  |
|                                                                                                    | Cyclically                                                                                                    |                                                                                    |                             |                          |            |  |  |  |
|                                                                                                    | The transaction is sent cyclically at the interval specified in "Update Time"                                                                                                    |                                                                                    |                             |                          |            |  |  |  |
|                                                                                                    | On data change                                                                                                    | On data change                                                                     |                             |                          |            |  |  |  |
|                                                                                                    | The data area is polled for changes at the time interval defined by Update time.<br>A transaction is issued when a change in data is detected.                                                                                                    |                                                                                    |                             |                          |            |  |  |  |
|                                                                                                    | Single shot                                                                                                    |                                                                                    |                             |                          |            |  |  |  |
|                                                                                                    | The transaction is sent once at startup.                                                                                                    |                                                                                    |                             |                          |            |  |  |  |
|                                                                                                    | Change of state on trigger                                                                                                    |                                                                                    |                             |                          |            |  |  |  |
|                                                                                                    | The transaction is sent when the trigger byte has changed. This feature enables the control system to notify the gateway when to issue a particular transaction. To use this feature correctly, the control system must first update the data area associated with the transaction, then increase the trigger byte by one. The location of the trigger byte is specified by the "Trigger byte address" parameter. The trigger byte is checked at the interval specified in the "Update time" parameter. |                                                                                    |                             |                          |            |  |  |  |
| Update time (10 ms)                                                                                                    | This parameter specifies how often the transaction will be issued in steps of 10ms (relevant only when "Update mode" is set to "Cyclically", "On data change" or "Change of state on trigger").                                                                                                    |                                                                                    |                             |                          |            |  |  |  |
|                                                                                                    | The entered value is r                                                                                                    | The entered value is multiplied by 10. An entered value of 5 will result in 50 ms. |                             |                          |            |  |  |  |
| Parameter            | Description                                                                                                    |
|----------------------|----------------------------------------------------------------------------------------------------|
| Trigger byte address | This parameter specifies location of the trigger byte in the internal memory buffer.                                                                                                    |
|                      | If "Update mode" is set to "Change of state on trigger", the memory location specified by this parameter is monitored by the gateway. Whenever the trigger byte is updated, the gateway will produce the transaction on the sub-network. |
|                      | This way, the control system can instruct the gateway to produce a specific transaction on the sub-network by updating the corresponding trigger byte.                                                                                   |
|                      | The trigger byte should be incremented by one for each activation. Please note that the trigger byte address must be unique to each transaction. It can not be shared by two or more transactions.                                       |
|                      | <b>Note:</b> This parameter has no effect unless the "Update mode" parameter is set to "Change of state on trigger".                                                                                                    |
|                      | Valid settings range from 0x200 to 0x3FF and 0x400 to 0xFFF                                                                                                    |

### 6.4.2 Consume Transactions

| E 🎇 Fieldbus<br>— Communicator BS232/422/485 | Alp | phabetic Categorized                                   |          |  |
|----------------------------------------------|-----|--------------------------------------------------------|----------|--|
| Communicator Fis23274227465                  |     | General<br>Offline options for sub-network<br>Timing   | Clear    |  |
| Consume 1                                    | ⊡   | Utfline timeout time (10ms)<br>Trigger<br>Trigger byte | Disabled |  |
|                                              |     | Trigger byte address                                   | 0x05FF   |  |

| Parameter                       | Description                                                                                                    |
|---------------------------------|----------------------------------------------------------------------------------------------------|
| Offline options for sub-network | This parameter specifies the action to take for this transaction if the sub-network goes offline. This affects the data that is sent to the higher level network.                                                                                       |
|                                 | • Clear                                                                                                    |
|                                 | Data is cleared (0) on the higher level network if the sub-network goes offline                                                                                                    |
|                                 | • Freeze                                                                                                    |
|                                 | Data is frozen on the higher level network if the sub-network goes offline                                                                                                    |
| Offline timeout time (10 ms)    | This parameter specifies the maximum allowed time between two incoming messages in steps of 10ms. If this time is exceeded, the sub-network is considered to be offline. A value of 0 disables this feature, i.e. the sub-network can never go offline. |
|                                 | The entered value is multiplied by 10. An entered value of 5 will result in 50 ms.                                                                                                    |
| Trigger byte                    | Enable                                                                                                    |
|                                 | Enables the trigger byte. The location of the trigger byte must be specified in "Trig-<br>ger byte address".                                                                                                    |
|                                 | The trigger byte value will be increased each time a valid transaction has been con-<br>sumed by the gateway.                                                                                                    |
|                                 | The trigger byte will also be increased if the offline option is set to "Clear" and the<br>offline timeout time value is reached.                                                                                                    |
|                                 | This feature enables the control system to be notified each time new data has been consumed on the sub-network.                                                                                                    |
|                                 | Disable                                                                                                    |
|                                 | Disables the trigger byte functionality.                                                                                                    |
| Trigger byte address            | This parameter specifies the location of the trigger byte in the internal memory buffer.                                                                                                    |
|                                 | Valid settings range from 0x000 to 0x1FF and 0x400 to 0xFFF.                                                                                                    |
|                                 | Please note that the trigger byte address must be unique to each transaction. It can not be shared by two or more transactions.                                                                                                    |

# 6.5 Transaction Editor

The Transaction Editor can be used to edit the individual frame objects of a transaction. The same settings are also available in the parameter section of the main window, however the Transaction Editor presents the frame objects in a more visual manner.

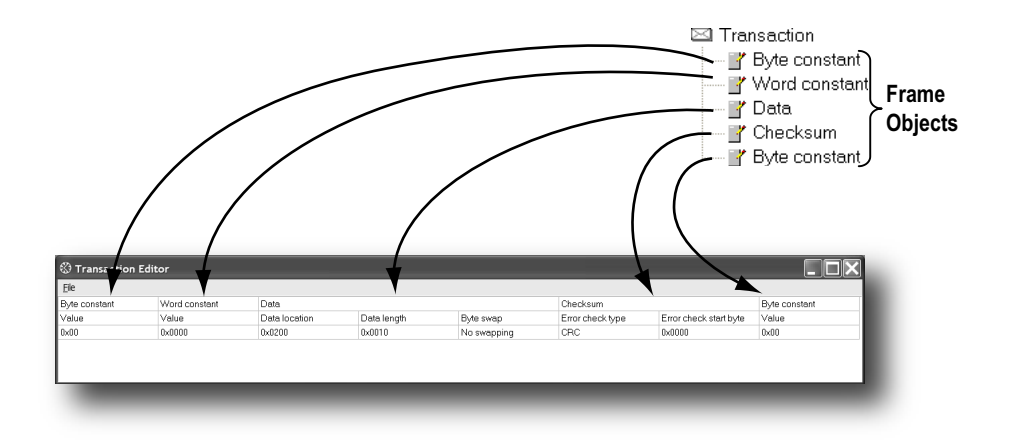

To edit the value of a parameter, click on it and enter a new value using the keyboard. When editing transactions which are based on predefined commands, certain parts of the transaction may not be editable.

The File menu features the following entries:

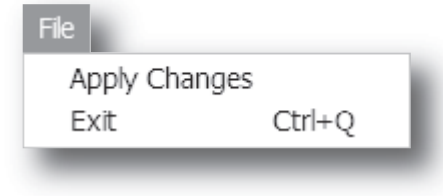

### Apply Changes

This will save any changes and exit to the main window.

### Exit

Exit without saving.

Example:

| Ele           |               |               |             |             |                  |                        |              |
|---------------|---------------|---------------|-------------|-------------|------------------|------------------------|--------------|
| Byte constant | Word constant | Data          |             |             | Checksum         |                        | Byte constan |
| Value         | Value         | Data location | Data length | Byte swap   | Error check type | Error check start byte | Value        |
| 0x02          | 0x0008        | 0x0202        | 0x0008      | No swapping | CRC              | 0x0001                 | 0x03         |

The transaction created in this example are built up as follows:

The first byte holds the STX (0x02) followed by two bytes specifying the length of the data field (in this case 8). The next 8 bytes are data and since this is a "query"-transaction, the data is to be fetched from the Output Area which starts at address location 0x202. No swapping will be performed on the data. This is followed by a two-byte checksum. The checksum calculation starts with the second byte in the transaction.

The transaction ends with a byte constant, the ETX (0x03).

# 7. Frame Objects

# 7.1 General

Each transaction consists of Frame Objects which makes up the serial telegram frame. Each Frame Object specifies how the gateway shall interpret or generate a particular part of the telegram.

There are 5 types of frame objects, which are described in detail later in this chapter:

- Constant Objects
- Limit Objects
- Data Objects
- Variable Data Objects
- Checksum Objects

### Example:

The following Transaction consists of several frame objects; three constants, a data object, and a checksum object.

Transaction

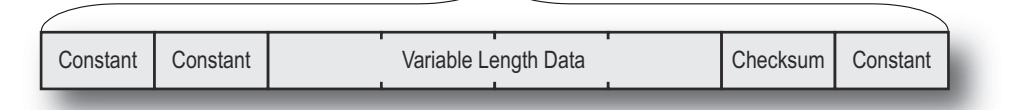

# 7.2 Adding and Editing Frame Objects

To add a frame object to a Transaction, right-click on the Transaction in the Navigation Section and select one of the entries in the menu that appears.

The entry called "Transaction Editor" will launch the Transaction Editor, which is used to edit transactions and frame objects in a more visual manner. For more information, see "Transaction Editor" on page 38.

To edit parameters associated with a particular frame object, select the frame object in the Navigation Section. The settings for that frame object will be displayed in the Parameter Section.

It is also possible to edit the frame objects in a transaction in a more visual manner using the Transaction Editor, see "Transaction Editor" on page 38.

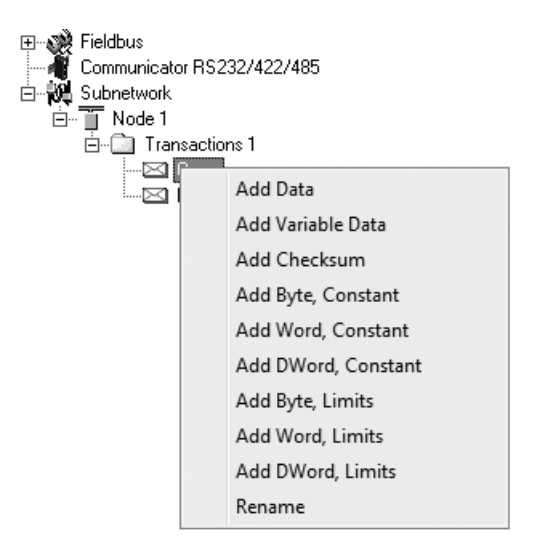

# 7.3 Constant Objects (Byte, Word, Dword)

Constant Objects have a fixed value and come in three sizes:

• Byte

8 bits

- Word 16 bits
- Dword 32 bits

Constants are handled differently depending on the direction of the transaction:

### • Produce/Query Transactions

The gateway will send the value as it is without processing it.

### • Consume/Response Transactions

The gateway will check if the received byte/word/dword matches the specified value. If not, the message will be discarded.

To set the value of the object, select it in the Navigation Section and enter the desired value in the Parameter section.

| Parameter | Description    |
|-----------|----------------|
| Value     | Constant value |

# 7.4 Limit Objects (Byte, Word, Dword)

Limit Objects have a fixed range and come in three sizes:

• Byte

8 bits

- Word 16 bits
- Dword 32 bits

Limit Objects are handled differently depending on the direction of the transaction:

• Produce/Query Transactions

This object shall not be used for such transactions (value will be undefined).

### Consume/Response Transactions

The gateway will check if the received byte/word/dword fits inside the specified boundaries. If not, the message will be discarded.

There are 3 types of interval objects:

- Byte 8 bit interval
- Word 16 bit interval
- **Dword** 32 bit interval

To set the range of the object, select it in the Navigation Section and enter the desired range in the Parameter section as follows:

| Parameter     | Description                                            |  |  |  |  |
|---------------|--------------------------------------------------------|--|--|--|--|
| Maximum Value | This is the largest allowed value for the range.       |  |  |  |  |
|               | Range:0x00 to 0xFFh(byte)                              |  |  |  |  |
|               | 0x0000 to 0xFFFFh(word)                                |  |  |  |  |
|               | 0x00000000 to 0xFFFFFFFh(dword)                        |  |  |  |  |
|               | Note: The value must be larger than the Minimum Value. |  |  |  |  |
| Minimum Value | This is the smallest allowed value for the range.      |  |  |  |  |
|               | Range:0x00 to 0xFEh(byte)                              |  |  |  |  |
|               | 0x0000 to 0xFFFEh(word)                                |  |  |  |  |
|               | 0x00000000 to 0xFFFFFFEh(dword)                        |  |  |  |  |
|               | Note: The value must be less than the Maximum Value.   |  |  |  |  |

# 7.5 Data Object

Data Objects are used to represent raw data as follows:

• Produce/Query Transactions

The specified data block is forwarded from the higher level network to the sub-network.

### • Consume/Response Transactions

The specified data block is forwarded from the sub-network to the higher level network.

To specify the properties of the object, select it in the Navigation Section and enter the desired settings in the Parameter section as follows:

| Parameter     | Description                                                                                                    |
|---------------|----------------------------------------------------------------------------------------------------|
| Byte Swapping | No Swapping                                                                                                    |
|               | No swapping is performed on the data                                                                                                    |
|               | Swap 2 bytes                                                                                                    |
|               | A, B, C, D becomes B, A, D, C                                                                                                    |
|               | Swap 4 bytes                                                                                                    |
|               | A, B, C, D becomes D, C, B, A                                                                                                    |
| Data Length   | The length of the data block, in bytes. In case of a Response or Consume transaction, incom-<br>ing messages where the data size differs from the value specified here will be discarded. Max-<br>imum data length allowed for one frame is 300 bytes. |
| Data Location | The location of the data block in the internal memory buffer.                                                                                                    |

# 7.6 Variable Data Object

Note: Only one Variable Data Object is permitted for each transaction.

This object is similar to the Data Object, except that it has no predefined length. Instead, an End or Length-character specifies the size of the data block as follows:

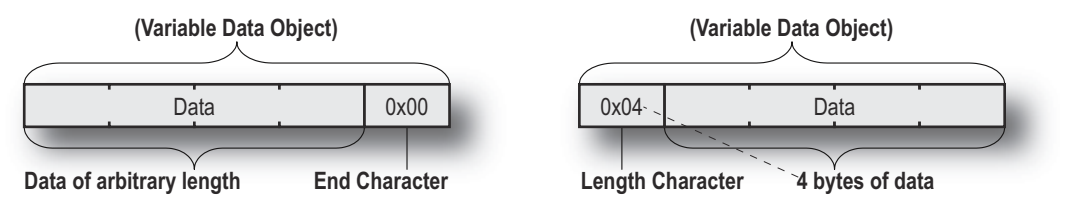

### Produce/Query Transactions

The specified data block will be forwarded from the higher level network to the sub-network. The control system must supply an End or Length character in order for the gateway to know the size of the data block.

The End- or Length-character itself may either be forwarded to the sub-network or discarded.

### Consume/Response Transactions

The specified data block is forwarded from the sub-network to the higher level network. The End- or Length-character will be generated by the gateway automatically (if applicable).

The End- or Length-character itself may either be forwarded to the higher level network or discarded.

| Parameter           | Description                                                                                                    |
|---------------------|----------------------------------------------------------------------------------------------------|
| Byte Swapping       | No Swapping                                                                                                    |
|                     | No swapping will be performed on the data                                                                                                    |
|                     | Swap 2 bytes                                                                                                    |
|                     | A, B, C, D becomes B, A, D, C                                                                                                    |
|                     | Swap 4 bytes                                                                                                    |
|                     | A, B, C, D becomes D, C, B, A                                                                                                    |
| Fill unused bytes   | • Enabled <sup>a</sup>                                                                                                    |
|                     | Fill unused data with the value specified in "Filler byte".                                                                                                    |
|                     | Disabled                                                                                                    |
|                     | Don't fill                                                                                                    |
| Filler byte         | Filler byte value. Only used if "Fill unused bytes" has been enabled.                                                                                                    |
| Data Location       | The offset in the internal memory buffer where the data shall be read from / written to                                                                                                    |
| Object Delimiter    | Length Character                                                                                                    |
| (Produce/Query)     | Length character visible in internal memory buffer but not sent out on the sub-network                                                                                                    |
|                     | Length Character Visible                                                                                                    |
|                     | Length character visible in internal memory buffer and sent out on the sub-network                                                                                                    |
|                     | End Character                                                                                                    |
|                     | End character visible in internal memory buffer but not sent out on the sub-network                                                                                                    |
|                     | End Character Visible                                                                                                    |
|                     | End character visible in the internal memory buffer and sent out on the sub-network                                                                                                    |
|                     | No Character                                                                                                    |
|                     | No end- or length-character generated in the internal memory buffer                                                                                                    |
| Object Delimiter    | Length Character                                                                                                    |
| (Consume/Response)  | Length character visible in internal memory buffer but not received from the sub-network                                                                                                    |
|                     | Length Character Visible                                                                                                    |
|                     | Length character visible in internal memory buffer and received from the sub-network                                                                                                    |
|                     | End Character                                                                                                    |
|                     | End character visible in internal memory buffer but not received from the sub-network                                                                                                    |
|                     | End Character Visible                                                                                                    |
|                     | End character visible in the internal memory buffer and received from the sub-network                                                                                                    |
|                     | No Character                                                                                                    |
|                     | No end or length characters included in the received string or generated in the internal memory buffer                                                                                                    |
| End Character Value | End Character value <sup>b</sup>                                                                                                    |
| Maximum Data Length | The maximum allowed length (in bytes) of the variable data object. If the actual length of the data exceeds this value, the message will be discarded. The value must not exceed 256 bytes, which is the maximum data length allowed for one frame. |

To specify the properties of the object, select it in the Navigation Section enter the desired settings in the Parameter section as follows:

a. Only relevant for Consume/Response transactions

b. Only used if "Object Delimiter" is set to "End Character" or "End Character Visible"

# 7.7 Checksum Object

Most serial protocols features some way of verifying that the data has not been corrupted during transfer. The Checksum Object calculates and includes a checksum in a transaction.

| Parameter                         | Description                                                                                                    |
|-----------------------------------|----------------------------------------------------------------------------------------------------|
| Error Check Start byte            | Specifies the byte offset in the transaction to start checksum calculations on. <sup>a</sup>                                                     |
| Error Check Type                  | This parameter specifies which type of algorithm to use:                                                                                         |
|                                   | CRC (2 bytes)                                                                                                    |
|                                   | CRC-16 with 0xA001 polynome (Modbus RTU standard)                                                                                                |
|                                   | • LRC (1 byte)                                                                                                    |
|                                   | All bytes are added together as unsigned 8-bit values. The two's complement of the result will be used as a checksum.                            |
|                                   | (Modbus ASCII standard with Error Check Start Byte = 0x01 and Representation = ASCII)                                                            |
|                                   | • XOR (1 byte)                                                                                                    |
|                                   | All bytes are logically XOR:ed together. The resulting byte will be used as a checksum.                                                          |
|                                   | ADD (1 byte)                                                                                                    |
|                                   | All bytes are added together as unsigned 16-bit values. The lowest 8 bits in the result will be used as a checksum.                              |
| Error check type<br>combined with | The binary value can be converted to its one's or two's complement. This conversion is carried out before ASCII formatting (see next parameter). |
|                                   | The checksum binary value is transmitted without conversion.                                                                                     |
|                                   | One's complement                                                                                                    |
|                                   | The checksum value will be converted to its one's complement (inverse code).                                                                     |
|                                   | Two's complement                                                                                                    |
|                                   | The checksum value will be converted to its two's complement (complement code).<br>Example: 00001100 will be transmitted as 11110100             |
| Representation                    | • Binary                                                                                                    |
|                                   | I he checksum is transmitted in binary format.     ASCII                                                                                         |
|                                   | All characters in the checksum are converted to ASCII values.                                                                                    |

a. In Generic Data Mode the Start character (if used) will not be included in the checksum calculation.

# 8. Commands

This information is only valid for the Master and Generic Data modes. For DF1 master mode, please refer to "Services" on page 53.

# 8.1 General

As mentioned previously, commands are actually predefined transactions that can be stored and reused. Just like regular transactions, commands consist of frame objects and are representations of the actual serial telegrams exchanged on the serial sub-network.

Adding a command to a node actually results in (a) transaction(s) being added according to the directions specified in the command. The frame objects in such a transaction may retrieve their values not only from parameters in the parameter section, but also from other sources such as the "SlaveAddress"-parameter (see "Node Parameters" on page 31). In such case, the parameters in the parameter section will be greyed out and cannot be edited directly.

In Master Mode, ACM comes preloaded with commands for most common Modbus RTU functions. Additional commands can easily be added using the Command Editor (see "The Command Editor" on page 47). For DF1 Master Mode, see "Services" on page 53. In Generic Data Mode, no predefined commands exist, but custom ones may be implemented as desired.

# 8.2 Adding & Managing Commands

To add a command to a node, right-click on the node in the Navigation Section and select "Add Command".

A list of commands will appear:

| Elle | Comr | nand                    |  |
|------|------|-------------------------|--|
| 3    | r¥ × |                         |  |
|      | ~    | Command Name:           |  |
| â    | 0x01 | Read Coil Status        |  |
| 8    | 0×02 | Read Input Status       |  |
| ŝ.   | 0x03 | Read Holding Registers  |  |
| ŝ.   | 0x04 | Read Input Registers    |  |
| £.   | 0x05 | Force Single Coil       |  |
| â    | 0x06 | Preset Single Register  |  |
| ŝ.   | 0×07 | Read Exception Status   |  |
| £.   | 0x08 | Diagnostics             |  |
| ŝ.   | 0x0B | Fetch Comm Event Otr    |  |
| £.   | 0x0C | Fetch Comm Event Log    |  |
| ê.   | 0x0F | Force Multiple Coils    |  |
| ŝ.   | 0×10 | Preset Multiple Regs    |  |
| £.   | 0x11 | Report Slave ID         |  |
| ŝ.   | 0×14 | Read General Reference  |  |
| £.   | 0x15 | Write General Reference |  |
| ŝ.   | 8x16 | Mask Write 4X Register  |  |
| ŝ.   | 0x17 | Read/Write 4X Registers |  |
| ŝ.   | 0x18 | Read FIFO Queue         |  |
| ŵ.   | 0x99 | My Custom Command 1     |  |
| aî.  | 0xA0 | My Custom Command 2     |  |

Select the desired command in the list, and select "Add Command" in the "Command"-menu. The specified command will be added to the node.

Just like other transactions, the frame objects of added command may be edited in the Navigation/Parameter Section or using the Transaction Editor. Note however that certain frame objects may be locked for editing.

### 8.2.1 Drop-down Menu

### File

This menu features the following entries:

• Select

Add the currently selected Command to the node.

• Exit

Exit without adding a command to the node.

### Command

This menu is used to manage the commands in the list:

Add Command

Add a custom command to the list, and open the new command in the Command Editor. See also "The Command Editor" on page 47.

Edit Command

Edit the currently selected command using the Command Editor. See also "The Command Editor" on page 47.

Delete Command

Delete the currently selected command from the list. Note that some commands are fixed and cannot be deleted.

### 8.2.2 Toolbar Icons

The toolbar features icons for the Add, Edit and Delete Command functions.

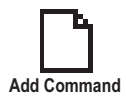

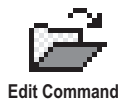

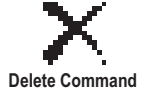

# 8.3 The Command Editor

### 8.3.1 General

The Command Editor is used to define new commands and edit existing ones. This makes it possible to build a library of commands, which can be stored and reused at a later stage.

Note that the Command Editor is somewhat protocol-dependent in the sense that certain frame objects may not be deleted or altered.

The examples in this section use Master Mode. The procedures involved are similar in Generic Data Mode, but without the limitations imposed by the Modbus RTU protocol.

### 8.3.2 Basic Navigation

Open the Command Editor by selecting "Edit Command" or "Add Command" from the "Command"menu.

| Comm                                                                                                    | hand Name: New Con                      | n B                    | Command ID   | : 0x9 D            | Allow I E asting |
|----------------------------------------------------------------------------------------------------|-----------------------------------------|------------------------|--------------|--------------------|------------------|
| Query                                                                                                    | 1                                       | 2                      | 3            | 4                  |                  |
| Display/Name                                                                                                    | Slave Address                           | Function               | Data.        | Checksum           |                  |
| ObjectType                                                                                                    | Byte                                    | Byte                   | Data.        | Checksum           |                  |
| Value                                                                                                    | [SlaveAddress]                          | ID                     | User         | User               |                  |
| Deserves                                                                                                    | 1                                       | 2                      | 3            | 4                  |                  |
| In the Contraction of the Contraction of the Contra |                                         | -                      | Data         | Chaokoum           |                  |
| DisplayName                                                                                                    | Slave Address                           | Eunction               | 1 124124     | 1.1071.0.51011     |                  |
| DisplayName<br>ObjectType                                                                                                    | Slave Address<br>Byte                   | Function<br>Byte       | Data         | Checksum           |                  |
| DisplayName<br>ObjectType<br>Value                                                                                                    | Slave Address<br>Byte<br>[SlaveAddress] | Function<br>Byte<br>ID | Data<br>User | Checksum<br>Depend |                  |

### A: Drop-down Menu

See "Drop-down Menu" on page 48.

### B: Name of Command

Actual name of the command, in text form.

### **C:** Command Transactions

This section holds the actual transactions associated with the command. This can either be a query-response pair, or a single transaction, depending on the protocol mode etc.

### **D:** Command ID

This can be used as desired when building the command, e.g. to specify the function code.

### E: Other Settings

| Setting            | Description                                                                        |
|--------------------|------------------------------------------------------------------------------------|
| Allow Broadcasting | Specifies if it is allowed to broadcast the command (only relevant in Master Mode) |
| Produce            | The command is producing data (Generic Data Mode only)                             |
| Consume            | The command is consuming data (Generic Data Mode only)                             |

### 8.3.3 Drop-down Menu

### File

This menu features the following entries:

Apply Changes

Save changes and exit to the main window.

• Exit Exit without saving.

### Column

The functions in this menu alters the structure of the command.

Append Column

Add another column to the command.

Insert Column

Insert a column at the selected position.

Delete Column

Delete the column at the selected position.

### 8.3.4 Editing a Command

As mentioned previously, the transaction section in the Command Editor represents the actual transactions associated with the command. Each column represents a frame object within the transaction.

Each column features four rows with the following parameters:

### • Query/Response/Produce/Consume

The upper right cell indicates the direction of the transaction.

• DisplayName

Each column can be named so that the different parts of the command appears in a more user friendly manner when editing its settings in the Transaction Editor or in the Parameter Section of the Main Window.

### • ObjectType

This row specifies the type of frame object that shall be used for the column.

Value

This row specifies where the frame object shall retrieve its value/settings.

| Value            | Description                                                                                |
|------------------|--------------------------------------------------------------------------------------------|
| Depend           | This setting is only relevant for Responses in Master Mode.                                |
|                  | The value will be retrieved from the corresponding part of the "Query"-transaction.        |
| ld               | Value will be retrieved from the "Command ID"-setting (see "Basic Navigation" on page 47). |
| User             | Settings associated with the object can be edited by the user.                             |
| [SlaveAddress]   | Value will be retrieved from the "SlaveAddress"-parameter (see "Node Parameters" on page   |
|                  | 31).                                                                                       |
| (other settings) | Other settings are no longer supported.                                                    |

### 8.3.5 Example: Specifying a Modbus-RTU Command in Master Mode

In the following example, a Modbus-RTU command is created in Master Mode. In Modbus-RTU, a transaction always feature the following parts:

- Slave Address (1 byte)
- Function Code (1 bytes)
- A data field
- CRC (CRC-16)

Furthermore, each command always consists of a query and a response.

Example Query

| Query       | 1                                                                                                    | 2                                                                                  | 3                                                                                                    | 4                                                                                                    |
|-------------|----------------------------------------------------------------------------------------------------|------------------------------------------------------------------------------------|----------------------------------------------------------------------------------------------------|----------------------------------------------------------------------------------------------------|
| DisplayName | Slave Address                                                                                                    | Function                                                                           | Data                                                                                                 | Checksum                                                                                                    |
| Object Type | Byte Object                                                                                                    | Byte Object                                                                        | Data Object                                                                                          | Checksum Object                                                                                                    |
| Value       | [SlaveAddress]                                                                                                    | ID                                                                                 | User                                                                                                 | User                                                                                                    |
|             | The value of this byte<br>constant will be set<br>using the "SlaveAd-<br>dress" parameter (see<br>"Node Parameters" on<br>page 31). | The value of this byte<br>constant will be set<br>using the "Command<br>ID"-field. | The size and location<br>of the data associated<br>with this object is<br>determined by the<br>user. | The checksum type etc<br>can be selected by the<br>user. By default, this is<br>set to match the Mod-<br>bus-RTU standard. |

### • Example Response

| Response    | 1                                                                                      | 2                                                                                  | 3                                                                                                    | 4                                                                                           |
|-------------|----------------------------------------------------------------------------------------|------------------------------------------------------------------------------------|----------------------------------------------------------------------------------------------------|---------------------------------------------------------------------------------------------|
| DisplayName | Slave Address                                                                          | Function                                                                           | Data                                                                                                 | Checksum                                                                                    |
| Object Type | Byte Object                                                                            | Byte Object                                                                        | Data Object                                                                                          | Checksum Object                                                                             |
| Value       | [SlaveAddress]                                                                         | ID                                                                                 | User                                                                                                 | Depend                                                                                      |
|             | This value is linked to<br>the "SlaveAddress"<br>parameter in the<br>parameter window. | The value of this byte<br>constant will be set<br>using the "Command<br>ID"-field. | The size and location<br>of the data associated<br>with this object is<br>determined by the<br>user. | This object will retrieve<br>its settings from the<br>corresponding object<br>in the Query. |

By default, the Modbus-RTU-specific frame objects are already in place, and a data object is inserted between the function code and the CRC. These objects cannot be moved or deleted, however it is possible to add additional objects between the function code and the CRC as desired.

Name the new command by entering its name in the "Command Name" field, and enter a suitable function code in the "Command ID"-field. If the command is allowed to be broadcasted, check the "Allow Broadcasting" checkbox.

# 9. DF1 Protocol Mode

This mode makes the Anybus Communicator act as a DF1 protocol master on the sub-network.

# 9.1 General

In DF1 master mode, communication is based on "services". A "service" represents a set of commands and operations on the sub-network, that is predefined in the Anybus Communicator. Each service is associated with a set of parameters controlling how and when to use it on the sub-network.

The communication is based on a query-response scheme, where the gateway issues a query on the subnetwork. The addressed node on the sub-network is expected to issue a response to that query. Nodes are not permitted to issue responses spontaneously, i. e. without first receiving a query.

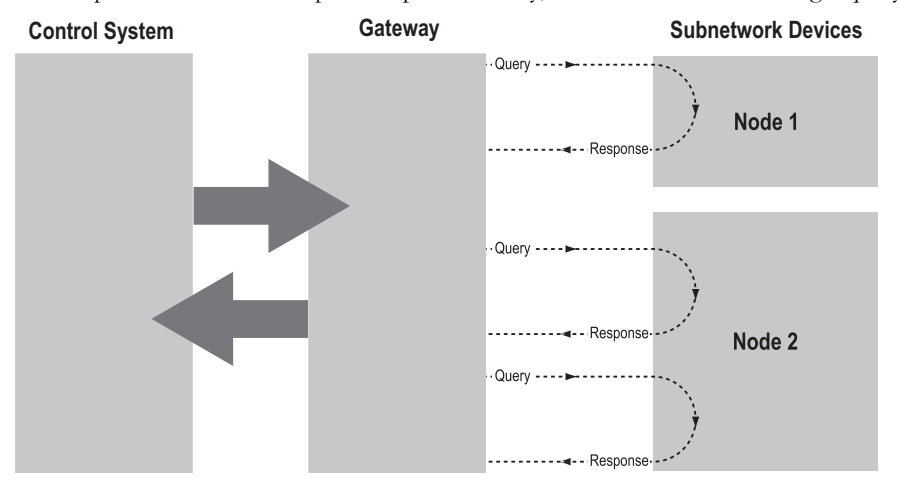

In DF1 Master Mode, ACM comes preloaded with a number of services, that can be selected by the user. The actual DF1 commands, that perform the services during runtime, are predefined in the Anybus Communicator. The configuration of the services is performed by right-clicking on a node in the ACM and selecting "Add Command".

# 9.2 Communicator Parameters

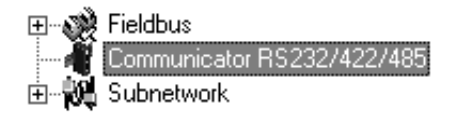

### Interface

Currently, only serial communication is supported.

### **Control/Status Word**

(See "Control and Status Registers" on page 66).

| Value                       | Description                                                                                     |
|-----------------------------|-------------------------------------------------------------------------------------------------|
| Enabled                     | Enable the Control and Status Registers. The "Data Valid"-bit in the Control Register must      |
|                             | be set to start the sub-network communication.                                                  |
| Enabled but no startup lock | This setting is similar to "Enabled", except that the control system is not required to set the |
|                             | "Data Valid"-bit to start the sub-network communication.                                        |
| Disabled                    | This setting completely disables the Control and Status Registers.                              |

### **Module Reset**

This parameter specifies how the gateway will behave in the event of a fatal error.

| Value    | Description                                                                |
|----------|----------------------------------------------------------------------------|
| Enabled  | The gateway will be restarted, and no error will be indicated to the user. |
| Disabled | The gateway will halt and indicate an error.                               |

### **Protocol Mode**

This parameter specifies which protocol mode to use for the sub-network.

| Value | Description                                                                             |
|-------|-----------------------------------------------------------------------------------------|
| DF1   | This mode is intended for the DF1 protocol. The Anybus Communicator can only be con-    |
|       | figured as a Master with half-duplex communication.                                     |
|       | Note: This is the only mode available if you intend to configure an ABC module for DF1. |

See also "Protocol Modes" on page 17.

### Statistics

The Transmit- and Receive Counters indicate how many transactions that have successfully been exchanged on the sub-network. This feature is primarily intended for debugging purposes.

Receive Counter Location

Specifies the location of the Receive Counter in the internal memory buffer.

Transmit Counter Location

Specifies the location of the Transmit Counter in the internal memory buffer.

• Statistics

Enables/disables the Receive and Transmit Counters.

# 9.3 Sub-network Parameters

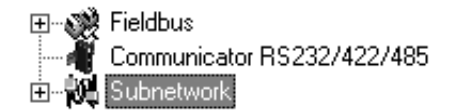

### Communication

These parameters specify the actual communication settings used for the sub-network.

| Parameter         | Description                         | Valid Settings      |
|-------------------|-------------------------------------|---------------------|
| Bitrate (bits/s)  | Selects the bit rate                | 2400                |
|                   |                                     | 4800                |
|                   |                                     | 9600                |
|                   |                                     | 19200               |
|                   |                                     | 38400 (Default)     |
| Data bits         | Selects the number of data bits     | 8                   |
| Parity            | Selects the parity mode             | None, Odd, Even     |
| Physical standard | Selects the physical interface type | RS232, RS422, RS485 |
| Stop bits         | Number of stop bits.                | 1                   |

### **DF1 Settings**

| Parameter                          | Description                                                      | Default              |
|------------------------------------|------------------------------------------------------------------|----------------------|
| Master Node Address                | Node address of the master, valid values: 0-254                  | 1                    |
| Poll time, active slaves (10 ms)   | Determines how often the slave shall be polled in steps of 10 ms | 100 ms <sup>a</sup>  |
| Poll time, inactive slaves (10 ms) | Determines how often the slave shall be polled in steps of 10 ms | 1000 ms <sup>b</sup> |

a. The default value is given as 10 in the parameter window. Each change of 10 ms either increases or decreases this value by 1, i.e. 9 represents a poll time of 90 ms and 11 represents a poll time of 110 ms.

b. The default value is given as 100 in the parameter window. Each change of 10 ms either increases or decreases this value by 1, i.e. 99 represents a poll time of 990 ms and 101 represents a poll time of 1010 ms.

# 9.4 Node Parameters

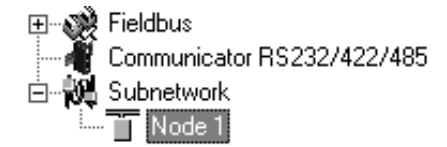

To gain access to the parameters described in this section, select a node in the navigation section. For more information about nodes, see "Nodes" on page 31.

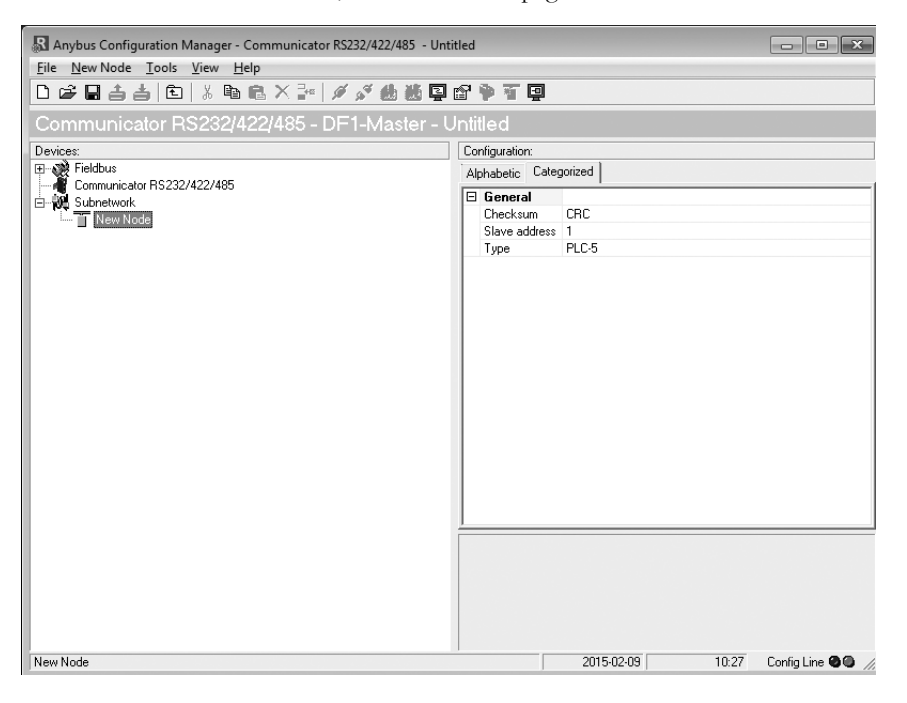

| Parameter     | Description                                   | Valid Settings |
|---------------|-----------------------------------------------|----------------|
| Checksum      | Selects the type of checksum on the network.  | BCC            |
|               |                                               | CRC (default)  |
| Slave Address | The value entered here sets the node address. | 0-254          |
| Туре          | The PLC type of the slave                     | PLC-5          |
|               |                                               | SLC500         |
|               |                                               | MicroLogix     |

# 9.5 Services

Services are commands that can be stored and reused. The user configures each slave with services that can be issued from the master. A total of 50 services are allowed.

The Anybus Communicator supports a selection of DF1 commands. When the gateway is going to execute a service, it automatically chooses the appropriate DF1 command(s) that are used to perform the service on the selected DF1 node type.

### 9.5.1 Available Services

Right click on the node, and choose Add Command. A pop-up window will show the four different services that are available:

- Integrity check
- Read diagnostics
- Read data
- Write data

A maximum of 50 services in total (for all nodes) can be selected.

The predefined services can be configured to suit the application. Select a service to show the parameters.

### **General Configuration Parameters**

These parameters are common to all services, but the settings are individual to each instance of a service.

### General:

| Parameter                       | Description                                                                                                    | Valid settings                                                               |
|---------------------------------|----------------------------------------------------------------------------------------------------|------------------------------------------------------------------------------|
| Offline options for fieldbus    | The action to take for this service<br>if the fieldbus goes offline. This<br>option affects the data that is sent<br>out to the sub-network.        | Clear<br>Freeze<br>Noscanning                                                |
| Offline options for sub-network | The action to take for this service<br>if the sub-network goes offline.<br>This option affects the data that is<br>reported to the fieldbus master. | Clear<br>Freeze                                                              |
| Update mode                     | The update mode for this service                                                                                                    | Cyclically<br>On data change<br>Single shot<br>Change of state<br>on trigger |

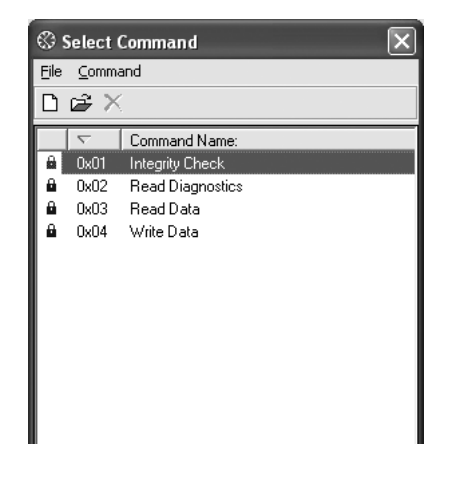

행행님 딸 이 귀 게 가 넣

| Co | nfiguration:                    |            |  |  |
|----|---------------------------------|------------|--|--|
| Al | Alphabetic Categorized          |            |  |  |
|    | General                         |            |  |  |
|    | Offline options for fieldbus    | Clear      |  |  |
|    | Offline options for sub-network | Clear      |  |  |
|    | Update mode                     | Cyclically |  |  |
|    | Timing                          |            |  |  |
|    | Retries                         | 3          |  |  |
|    | Timeout time (10ms)             | 100        |  |  |
|    | Update time (10ms)              | 100        |  |  |
|    | Trinner                         |            |  |  |

### Timing:

| Parameter            | Description                                                                         | Default |
|----------------------|-------------------------------------------------------------------------------------|---------|
| Retries              | The number of times to resend this service before the node is disconnected          | 3       |
| Timeout time (10 ms) | The time to wait before resending this service (in steps of 10 ms) <sup>a</sup>     | 1000 ms |
| Update time (10 ms)  | The minimum time between two services of this kind (in steps of 10 ms) <sup>a</sup> | 1000 ms |

a. The default value is given as 100 in the parameter window. Each change of 10 ms either increases or decreases this value by 1, i.e. 99 represents a poll time of 990 ms and 101 represents a poll time of 1010 ms.

### Trigger:

| Parameter                     | Description                                                                                                    | Default  |
|-------------------------------|----------------------------------------------------------------------------------------------------|----------|
| Request Trigger byte address  | The memory location of the trigger byte this service uses for updates on trigger byte changes                                                                | 0x05FF   |
| Response Trigger byte         | Enables/disables the trigger byte                                                                                                    | Disabled |
| Response Trigger byte address | The memory location of the trigger byte this service uses for updates on trigger byte changes<br>Valid settings range from 0x200 to 0x3FF and 0x400 to 0xFFF | 0x05FF   |

# 9.6 Integrity Check

This service checks that a node is up and running correctly. A telegram is sent to the node. The node mirrors and returns the telegram. No configuration is needed, apart from the general parameters, common to all services.

# 9.7 Read Diagnostics

This service reads diagnostic information from the module.

| Anybus Configuration Manager - Communicator RS232/422/485 - Unti | tled           |                       |              | - • ×             |
|------------------------------------------------------------------|----------------|-----------------------|--------------|-------------------|
| <u>File Response Tools View H</u> elp                            |                |                       |              |                   |
| 🗅 🖨 🖬 📥 💼 👗 🖿 🛍 🗙 🎥 🖉 🖉 🖉                                        | 6 <b>• T</b> 4 | 2                     |              |                   |
| Communicator RS232/422/485 - DF1-Master - U                      | Intitled       |                       |              |                   |
| Devices:                                                         | Configuration: |                       |              |                   |
| ⊕– 💏 Fieldbus                                                    | Alphabetic     | Categorized           |              |                   |
| Communicator RS232/422/485                                       |                | d Parame              |              |                   |
| Subnetwork                                                       | Size           | a i aranış            | 0v02         |                   |
|                                                                  | E Data On      | tions                 | ONOL         |                   |
| Lan Head Diagnostics                                             | Bute swar      | )                     | No byte swap |                   |
|                                                                  | Data Len       | ath                   | 0x02         |                   |
|                                                                  | Offset         |                       | 0x0000       |                   |
|                                                                  | 🗆 General      |                       |              |                   |
|                                                                  | Offline op     | tions for fieldbus    | Clear        |                   |
|                                                                  | Offline op     | tions for sub-network | Clear        |                   |
|                                                                  | Update m       | ode                   | Cyclically   |                   |
|                                                                  | 🗆 Timing       |                       |              |                   |
|                                                                  | Retries        |                       | 3            |                   |
|                                                                  | Timeout ti     | me (10ms)             | 100          |                   |
|                                                                  | Update tir     | ne (10ms)             | 100          |                   |
|                                                                  | 🗆 Trigger      |                       |              |                   |
|                                                                  | Request        | rigger byte address   | 0x05FF       |                   |
|                                                                  | Response       | Trigger byte          | Disabled     |                   |
|                                                                  | Response       | Trigger byte address  | 0x05FF       |                   |
|                                                                  |                |                       |              |                   |
|                                                                  | <u> </u>       |                       |              |                   |
|                                                                  |                |                       |              |                   |
|                                                                  |                |                       |              |                   |
|                                                                  |                |                       |              |                   |
|                                                                  |                |                       |              |                   |
|                                                                  |                |                       |              |                   |
|                                                                  |                |                       |              |                   |
| Read Diagnostics                                                 |                | 2015-02-09            | 10:41        | Config Line 🕲 🕘 🅢 |
|                                                                  |                | ,                     |              | ///               |

### **Command parameters**

The command parameter Size decides the amount of data that can be read. The size is given in bytes which means that it always has to be an even number as only whole elements can be read from the slave. One bit/integer element is 2 bytes and one float element is 4 bytes. The range of the size differs, depending on node type:

|                       | PLC-5 | SLC500 | MicroLogix |
|-----------------------|-------|--------|------------|
| Size range (in bytes) | 1–26  | 1–28   | 1–26       |

### Data options:

| Parameter   | Description                                                                                             | Valid settings                                  |
|-------------|----------------------------------------------------------------------------------------------------|-------------------------------------------------|
| Byte swap   | Determines if the data shall be swapped                                                                 | No byte swap<br>Swap words<br>Swap double words |
| Data length | The number of bytes, read from the DF1 network, to write to the area determined by the Offset parameter | ≤ Size                                          |
| Offset      | The offset in the internal memory buffer in the module, where the data shall be read.                   |                                                 |

# 9.8 Read Data

This service is used to read data from the nodes in the sub-network.

| -                                                               |       |                                 |              |          |
|-----------------------------------------------------------------|-------|---------------------------------|--------------|----------|
| Anybus Configuration Manager - Communicator RS232/422/485 - Unt | itled |                                 |              |          |
| <u>File Response Tools View Help</u>                            |       |                                 |              |          |
| 🗅 🖨 🖬 📥 💼 👗 🖿 📾 🛍 🗶 🎥 🖉 🖉                                       | P     | ● 石 □                           |              |          |
| Communicator RS232/422/485 - DF1-Master - U                     | Jnti  | tled                            |              |          |
| Devices:                                                        | Co    | nfiguration:                    |              |          |
|                                                                 | 1 Al  | habetic Categorized             |              |          |
| - A Communicator RS232/422/485                                  |       |                                 |              |          |
| 🗄 🙀 Subnetwork                                                  |       | Command Params                  |              | <b>^</b> |
| 🖹 🗍 🚺 Node 1                                                    |       | Element Number                  | 0x0000       |          |
| Read Diagnostics                                                |       | File Number                     | 0x0003       |          |
| 🗄 📲 🚺 Node 2                                                    |       | File Type                       | Integer      |          |
| Read Data                                                       |       | Size                            | 0x02         |          |
|                                                                 |       | Data Options                    |              |          |
|                                                                 |       | Byte swap                       | No byte swap |          |
|                                                                 |       | Data Length                     | 0x02         |          |
|                                                                 |       | Offset                          | 0x0000       |          |
|                                                                 |       | General                         |              |          |
|                                                                 |       | Offline options for fieldbus    | Clear        |          |
|                                                                 |       | Offline options for sub-network | Clear        |          |
|                                                                 |       | Update mode                     | Cyclically   |          |
|                                                                 |       | Timing                          |              |          |
|                                                                 |       | Retries                         | 3            |          |
|                                                                 |       | Timeout time (10ms)             | 100          |          |
|                                                                 |       | Update time (10ms)              | 100          |          |
|                                                                 |       | Trigger                         |              |          |
|                                                                 |       | Request Trigger byte address    | 0x05FF       |          |
|                                                                 |       | Besponse Trigger bute           | Disabled     | <b>•</b> |

**Command Parameters** 

| Parameter      | Description                                                            | Valid settings              |
|----------------|------------------------------------------------------------------------|-----------------------------|
| Element Number | The element number of the data file to be accessed within the slave.   | PLC-5: 0–999                |
|                |                                                                        | SLC500: 0–255               |
|                |                                                                        | MicroLogix: 0–255           |
| File number    | The file number of the data file to be accessed.                       | PLC-5: 3, 7, 8, 10–999      |
|                |                                                                        | SLC500: 3, 7, 8, 10–255     |
|                |                                                                        | MicroLogix: 3, 7, 8, 10–255 |
| File type      | The file type of the data to be accessed.                              | Integer                     |
|                |                                                                        | Bit                         |
|                |                                                                        | Float                       |
| Size           | The number of bytes to read from the slave. One bit/integer element is | PLC-5: 2–240                |
|                | 2 bytes and one float element is 4 bytes. The parameter must have an   | SLC500: 2–236               |
|                | even value as only whole elements can be read from the slave.          | MicroLogix: 2–242           |

### **Data Options**

| Parameter   | Description                                                                           | Valid settings    |
|-------------|---------------------------------------------------------------------------------------|-------------------|
| Byte swap   | Determines if the data shall be swapped.                                              | No byte swap      |
|             |                                                                                       | Swap words        |
|             |                                                                                       | Swap double words |
| Data length | The number of bytes, read from the DF1 network, to write to the area determined       | ≤ Size            |
|             | by the Offset parameter                                                               |                   |
| Offset      | The offset in the internal memory buffer in the module, where the data shall be       | -                 |
|             | read. See "Memory Map" on page 15.                                                    |                   |
|             | Note: If the control and status registers are enabled (default), first available data |                   |
|             | location will be: Input area 0x002, Output area 0x202.                                |                   |

# 9.9 Write Data

This service is used to write data to the nodes in the sub-network. The parameters to be configured are the same as for the service Read Data. The only difference is that data is read from the internal memory buffer in the Anybus Communicator and written to the sub-network bus, instead of being written to the internal memory buffer.

# **10. Sub-network Monitor**

# 10.1 General

The sub-network Monitor is intended to simplify configuration and troubleshooting of the sub-network. Its main function is to display the data allocated for sub-network communication and detect if any area has been allocated twice (i.e if a collision has occurred).

All configured nodes, and their transactions, are listed in the middle of the screen (B). Selecting and deselecting single transactions makes it possible to view any combination of allocated data.

**Note:** The sub-network monitor has a negative influence on the overall performance of the gateway. Therefore the monitor functionality should be used with care.

# 10.2 Operation

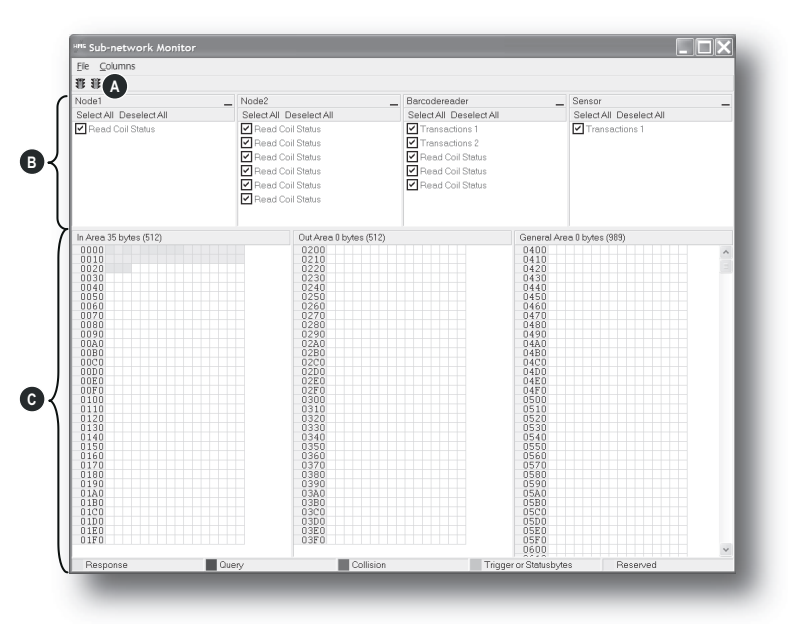

### A: Start Network & Stop Network Icons

These icons controls the sub-network activity. To stop all activity, click on the red light. To start the sub-network again, click on the green light.

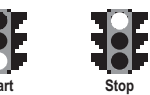

### **B:** Nodes / Transactions

To view data blocks associated with a transaction, select the transaction in the list. The corresponding data will then appear in the Monitor Section (C).

### C: Monitor Section

This section visualizes how data is allocated in the Input, Output and General Data areas.

| Color  | Meaning                                                                               |
|--------|---------------------------------------------------------------------------------------|
| White  | Not allocated                                                                         |
| Yellow | Data allocated by a Response or Consume transaction                                   |
| Blue   | Data allocated by a Query or Produce transaction                                      |
| Red    | Collision; area has been allocated more than once                                     |
| Grey   | Reserved (illustrates memory consumption, area can be allocated if necessary)         |
| Green  | Data allocated by Trigger byte, Transmit/Receive Counter, or Control/Status Registers |

# **11. Node Monitor**

# 11.1 General

The Node Monitor can provide valuable information when setting up the communication with the subnetwork, by allowing individual commands to be issued manually, and monitoring the response (if applicable). It also provides an overview of the memory used by a particular node.

**Note:** The node monitor has a negative influence on the overall performance of the gateway, i.e. it should be used only when necessary.

The Node Monitor behaves somewhat differently in the three protocol modes:

### • Master Mode and DF1 Master Mode

The selected Command (Query Transaction) or Service is sent to the sub-network. The response to the Query can be monitored in the Response Section.

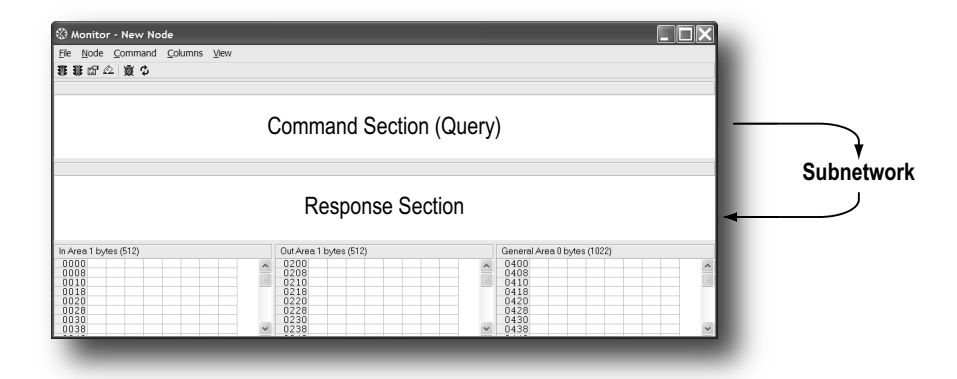

### Generic Data Mode

The selected command (Transaction Produce) is sent to the sub-network. It is not possible to monitor any responses etc. generated by other nodes.

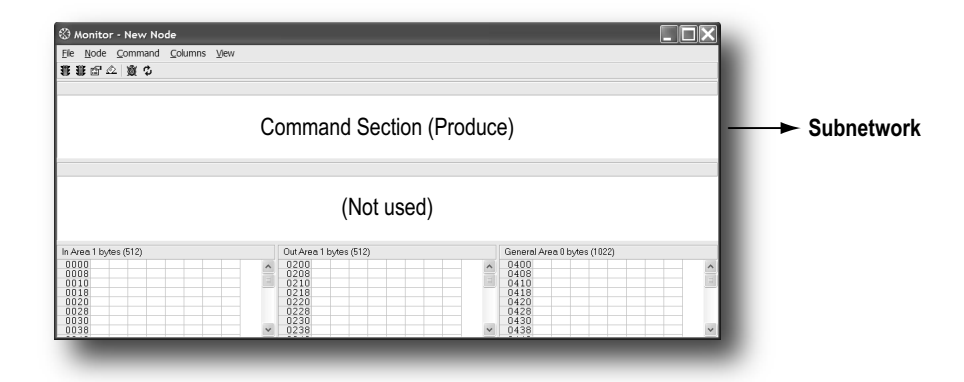

# Ontor - New Note Image: Columns View If indicating Columns View If indicating Columns View If inding Columns View If indicati

# **11.2 Navigating the Node Monitor**

### A: Drop-down Menu & Toolbar Icons

See "Drop-down Menu" on page 60 and "Toolbar Icons" on page 61.

### **B:** Command Section

This section holds the currently selected command. The individual frame objects in the command can be edited in a similar way as in the Transaction and Command Editors.

### C: Response Section (Master Mode and DF1 Master Mode only)

This section holds the response to the selected Command.

### **D:** Monitor Section

This section displays the data associated with the node. Areas in dark grey are reserved for the Status & Control Registers, and areas displayed in light grey represent the data that is used by the node.

The data displayed in this section will be refreshed based on the refresh-icons in the toolbar. For more information, see "Toolbar Icons" on page 61.

### 11.2.1 Drop-down Menu

### File

There is only one entry in this menu:

• Exit

This will close the Node Monitor. Note however that if the node has been disabled using "Stop Node" (see below), it will not resume data exchange until enabled again using "Start node".

### Node

This menu controls the data exchange for the node. This feature can help isolate problems associated with a particular node.

• Start Node

Enable the transactions associated with the node.

• Stop Node

Disable the transactions associated with the node.

### Command

This menu is used to specify and issue a command manually.

Select Command

Select a command to be sent to the sub-network.

Send Command

Send the specified command to the sub-network.

### Columns

This menu specifies the number of columns in the Monitor Section.

• Free

The number of columns depends on the width of the window.

• 8 Multiple

The number of columns will be fixed to 8.

### View

This menu specifies the data representation in the Monitor Section.

- Hex Display the data in hexadecimal format.
  - Decimal

Display the data in decimal format.

### 11.2.2 Toolbar Icons

The toolbar features icons for the most commonly used functions.

### • Start Node & Stop Node

These icons corresponds to the functions in the "Node" menu. See also "Node" on page 60.

### Select Command & Send Command

These icons corresponds to the functions in the "Command" menu. See also "Command" on page 60.

### Resume Refresh & Stop Refresh

The data displayed in the Monitor Section will normally be refreshed automatically (cyclically).

Click on "Stop" to stop automatic data refresh. Data will now only be refreshed if you click "Refresh" (see below).

Press "Resume" to resume automatic refreshing of data.

• Refresh

Refreshes the data displayed in the Monitor Section.

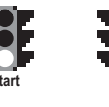

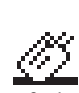

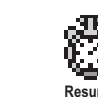

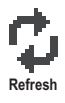

# 12. Data Logger

# 12.1 General

This feature allows the sub-network traffic to be logged into a buffer for examination. This may provide valuable information when debugging the lowest levels of the sub-network communication.

Note that the logger function is part of the gateway itself and is separate from ACM. This means that logging can be performed even if the gateway is physically disconnected from the PC running ACM.

# 12.2 Operation

### Start & Stop Logging

Start logging

Select "Start Logging" in the "Tools"-menu. ACM will then prompt for the desired mode of operation, see below.

• Stop logging

Select "Stop Logging" in the "Tools"-menu. This will open the log-window, see below.

### **Modes of Operation**

Select the desired mode of operation and click "OK" to start logging data.

Log until full

Data will be logged until the log-buffer is full.

Log continuously

Data will be logged continuously until logging is stopped by clicking "Stop Logging". The log-buffer will contain the most recent data.

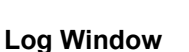

The logged data is displayed in hexadecimal, decimal and AS-CII format for both directions. The time between the log-entries is displayed in a separate column.

The data may optionally be saved in ASCII text format by clicking "Create Text file".

Click "Close" to exit.

| Select Log Mode                    |        |  |
|------------------------------------|--------|--|
| <ul> <li>Log until full</li> </ul> |        |  |
| C Log continously                  |        |  |
| ОК                                 | Cancel |  |

|       |                   |      | RX  |       |      | TΧ     |          | Г |
|-------|-------------------|------|-----|-------|------|--------|----------|---|
| ine # | Relative Time(ms) | Hex  | Dec | ASCII | Hex  | Dec    | ASCII    |   |
| 1     | 0                 |      |     |       | 0x8A | 10     | 1        |   |
| 2     | 0                 |      |     |       | 0x03 | 3      | 1        |   |
| 3     | 1                 |      |     |       | 0x00 | 0      |          |   |
| 4     | 0                 |      |     |       | 0x00 | 0      |          |   |
| 5     | 1                 |      |     |       | 0x00 | 0      |          |   |
| 6     | 1                 |      |     |       | 0x01 | 1      | 1        |   |
| 7     | 0                 |      |     |       | 0x85 | 133    | 1        |   |
| 8     | 1                 |      |     |       | 0x71 | 113    | q        |   |
| 9     | 4                 | 0x0A | 10  | 1     |      |        |          |   |
| 10    | 1                 | 0x03 | 3   | 1     |      |        |          |   |
| 11    | 0                 | 0x02 | 2   | 1     |      |        |          |   |
| 12    | 1                 | 0x00 | 0   |       |      |        |          |   |
| 13    | 1                 | 0x00 | 0   |       |      |        |          |   |
| 14    | 0                 | 0x1D | 29  | 1     |      |        |          |   |
| 15    | 1                 | 0x85 | 133 | 1     |      |        |          |   |
| 16    | 6                 |      |     |       | 0x8A | 10     | 1        |   |
| 17    | 0                 |      |     |       | 0x10 | 16     | 1        |   |
| 18    | 1                 |      |     |       | 0x01 | 1      | 1        |   |
| 19    | 1                 |      |     |       | 0x00 | 0      |          |   |
| 20    | 0                 |      |     |       | 0x00 | 0      |          |   |
| 21    | 1                 |      |     |       | 0x01 | 1      | 1        |   |
| 22    | 0                 |      |     |       | 0x02 | 2      | 1        |   |
| 23    | 1                 |      |     |       | 0x00 | 0      |          | ٠ |
|       |                   |      | [   | Close |      | Create | Text fil | • |

# 12.3 Configuration

By default, the log-buffer can hold 512 bytes of data in each direction. To specify a different size for the buffer, select "Options" in the "Tools"-menu.

A window with various settings will appear. Select the "Module" tab, and enter the desired number of buffer entries under "Size of logbuffer" (valid settings range from 1–512).

Click "Apply" to validate the new settings.

Click "OK" to exit.

| Size of logbuffer                                                                    | Ant                 |
|--------------------------------------------------------------------------------------|---------------------|
| 1912                                                                                 |                     |
| Download Firmware to the fieldbus<br>interface card                                  | Firmware Download   |
| Restores Communicator carrierboard<br>firmware and deletes current<br>configuration. | Factory Restore     |
| Block the current configuration in the<br>Communicator                               | Block Configuration |
| Creates an error log file                                                            | Create Error Log    |
| [                                                                                    | OK Cancel           |

# **13. Configuration Wizards**

# 13.1 General

When creating a new subnetwork configuration, the Anybus Configuration Manager provides a choice between starting out with a blank configuration, or using a predefined template, a.k.a a wizard.

The wizard automatically creates a subnetwork configuration based on information supplied by the user, i.e the user simply has to "fill in the blanks". Note however that this will only work when the subnetwork fits the wizard profile; in all other cases the "Blank Configuration" option must be used.

# 13.2 Selecting a Wizard Profile

The following window appears each time the Anybus Configuration Manager is started, or upon selecting the "New" entry in the "File"-menu (unless it has been disabled in the "Options"-menu, see "Tools" on page 26).

Currently, the following wizards are available:

• Wizard - Modbus RTU Master

This option is suitable for Modbus RTU-based networks.

See also "Wizard - Modbus RTU Master" on page 65.

• Blank Configuration

This option creates an empty configuration.

Highlight the desired wizard and click "OK" to continue.

| World - Modeus Black Configuration                                                                                                    | QK<br>Cancel                                                                                                    |
|----------------------------------------------------------------------------------------------------|----------------------------------------------------------------------------------------------------|
| RTU Master                                                                                                    |                                                                                                    |
| * "Wizerd" option will guide you through and explain all st<br>e output from a wizerd will result in a working configuration<br>also possible cell the configuration in the standard co<br>izerd completion.<br>The "Blank Configuration" option will open the standard or<br>the "Blank Configuration" option will open the standard or<br>the "Blank Configuration" option will open the standard or<br>the "Blank Configuration" option will open the standard or<br>the "Blank Configuration" option will open the standard or<br>the "Blank Configuration" option will open the standard or<br>the "Blank Configuration" option will open the standard or<br>the "Blank Configuration" option will open the standard or<br>the "Blank Configuration" option will open the standard or<br>the standard open the standard open th | sps of a configuration.<br>n ready to download.<br>nfiguration tool after<br>onliguration tool and a<br>colde to come an asistence |
| iniguration from file or via upload from a Communicator mo                                                                                                    | caule to open an exciring<br>dule.                                                                                                 |
| Don't show this Window again                                                                                                    |                                                                                                    |

# 13.3 Wizard - Modbus RTU Master

This wizard can be used to create a Modbus-RTU-based network configuration based on certain information about the subnetwork. The online help system explains each configuration step in detail.

### • Important Notes:

Many OEM devices do not fully comply with the Modbus standard. For example, they may implement a variation of this standard or be limited to the use of specific Modbus commands other than the ones used by this wizard. In all cases, the user should consult the documentation of the devices that shall be used on the subnetwork for information about their serial communication requirements, and if necessary contact the manufacturer of the device to obtain further information about the serial communication protocol.

In the event that the wizard doesn't handle a particular Modbus command required by a device, it is possible to specify this command manually as a transaction in the Anybus Configuration Manager.

Using this wizard involves the following steps:

### Step 1: Communicator Type

Select "CC-Link".

Click "Next" to continue.

**Tip:** It is possible to return to a previous menu at any time without losing any settings by clicking "Previous".

### Step 1a: CC-Link Settings

Specify the sizes of the input and output data areas. For more information, see "CC-Link Implementation" on page 20.

Click "Next" to continue.

### **Step 2: Physical Settings**

Select the physical properties of the subnetwork.

Click "Next" to continue.

### Steps 3 - 6

Consult the online help system for further information.

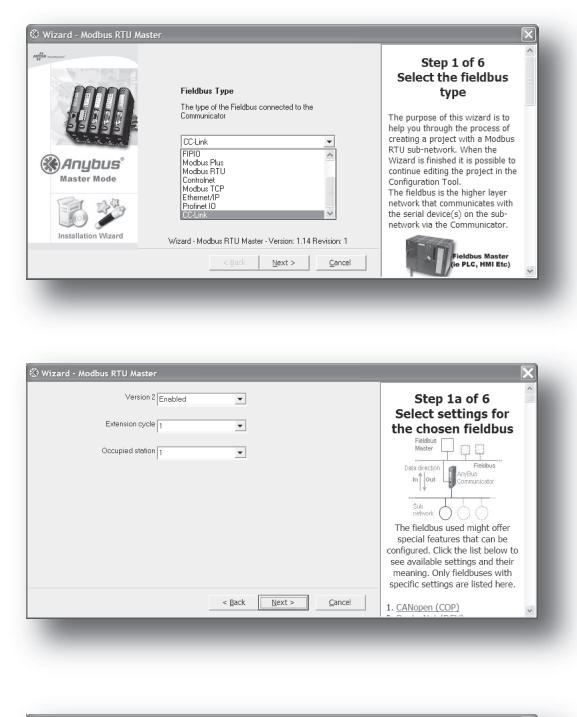

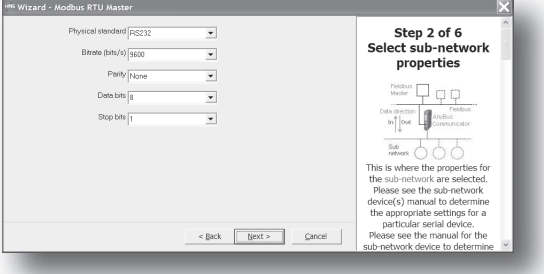

# 14. Control and Status Registers

# 14.1 General

The Control and Status Registers are disabled by default, but can be enabled using ACM (see "Control/ Status Word" on page 29). These registers form an interface for exchanging status information between the sub-network and the fieldbus control system.

The main purpose of these registers is to ...

- Report sub-network related problems to the fieldbus control system
- Ensure that only valid data is exchanged in both directions
- Enable the fieldbus control system to start/stop data exchange with selected nodes on the subnetwork

If enabled, these registers occupy the first two bytes in the input and output data areas (0x000-0x001 and 0x200-0x201 respectively), which means they can be accessed from the fieldbus just like any other data in these areas.

**Note:** Internally, these registers are stored in Motorola-format (i.e. MSB first). If the higher level network uses a different byte order, the upper and lower bytes will appear swapped.

### 14.1.1 Handshaking Procedure

A special handshaking procedure, which is illustrated in the two flowcharts below, must be followed when accessing these registers to ensure that both parts receive proper information.

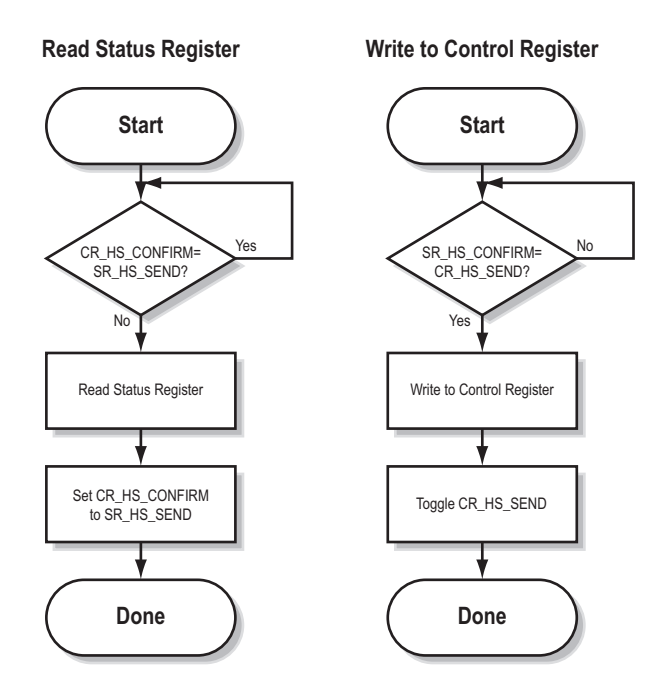

### 14.1.2 Data Consistency

The "Data Valid"-bits in the Control and Status Registers are used to ensure data consistency during start-up and fieldbus offline/online transitions.

If the "Control/Status Word"-parameter in ACM is set to "Enabled", the gateway will wait for the fieldbus control system to set the "Data Valid"-bit in the Control Register before it starts exchanging data on the sub-network.

If the same parameter is set to "Disabled" or "Enabled but no startup lock", communication will start as soon as the fieldbus goes online.

### **State Machine**

The fieldbus network participation can be described using a state machine as described below.

### A: Offline (No data exchange)

- 1. Clear the "Data Valid"-bit in the Control Register.
- 2. Write initial data to the Output Area according to the sub-network configuration.
- 3. Wait until the fieldbus control system and the gateway are online on the fieldbus network, and shift to state B.

### B: Online (Not yet exchanging data)

- 4. Wait until the "Data Valid"-bit in the Status Register is cleared by the gateway.
- 5. Set the "Data Valid"-bit in the Control Register.
- 6. When the "Data Valid"-bit in the Status Register is set by the gateway, shift to state C.
- 7. If the gateway goes offline on the fieldbus, shift to state A.

### C: Online (Exchanging data)

Exchanging valid data in both directions.

If the gateway goes offline on the fieldbus, shift to state A.

Note: The gateway cannot spontaneously clear the "Data Valid"-bit in the Status Register.

### Latency

The "Data Valid"-bit in the Status Register may in some cases be delayed. This latency can be caused by a missing node or a bad connection to a node with a long timeout value assigned to it.

Therefore, the fieldbus control system should not wait for this bit to be set before communicating with the sub-network devices; it should be considered as an aid for the fieldbus control system to know when all data has been updated.

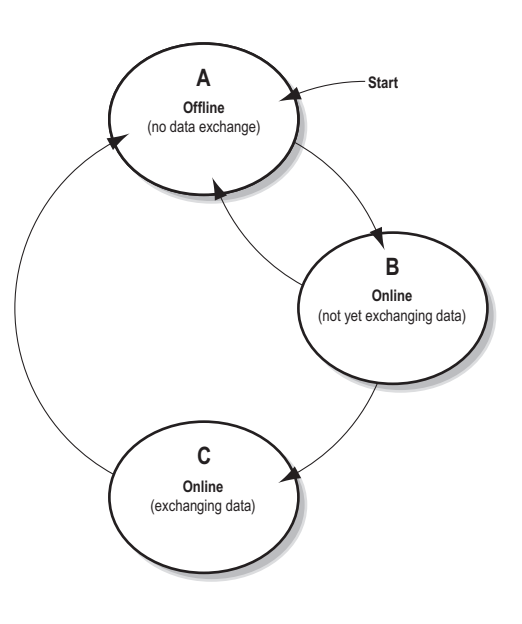

# 14.2 Status Register Contents (Gateway to Control System)

### 14.2.1 General Information

The Status Register is (if enabled) located at 0x000–0x001 and constitutes a bit-field as follows:

| bit(s) | Name                                                    | Description                                                                                                    |
|--------|---------------------------------------------------------|----------------------------------------------------------------------------------------------------|
| 15     | Send<br>(SR_HS_SEND)                                    | These bits control the handshaking towards the fieldbus control system.                                                                                                    |
| 14     | Confirm<br>(SR_HS_CONFIRM)                              | See also<br>- "Handshaking Procedure" on page 66<br>- "Control Register Contents (Control System to Gateway)" on page 70                                                                                                    |
| 13     | Data Valid<br>(Master Mode and DF1<br>Master Mode Only) | <ul> <li>This bit is set when all transactions have been executed successfully at least once.</li> <li>Once set, it will not change.</li> <li>1:Data Valid</li> <li>0:Data not Valid</li> <li>Note: This bit is not used in Generic Data Mode.</li> </ul> |
| 12 8   | Status Code                                             | This field holds the last status report from the gateway.                                                                                                    |
| 70     | Data                                                    | See also<br>- "Status Codes in Master Mode and DF1 Master Mode" on page 68<br>- "Status Code in Generic Data Mode" on page 69                                                                                                    |

**Note:** Internally, this is treated as a Motorola-format word (i.e. MSB first). If the higher level network uses a different byte order, the upper and lower bytes will appear swapped.

### 14.2.2 Status Codes in Master Mode and DF1 Master Mode

| Code | Condition                         | Туре    | Data            | Description                                                                                                    |
|------|-----------------------------------|---------|-----------------|----------------------------------------------------------------------------------------------------|
| 0x00 | Retransmission<br>Counter Updated | Warning | Counter         | The number of retransmissions on the sub-<br>network has increased. If this problem per-<br>sists, this may eventually trigger a Single- or<br>Multiple Node(s) Missing condition. |
| 0x01 | Single Node Missing               | Error   | Slave address   | A single node is missing.                                                                                                    |
| 0x02 | Multiple Nodes Missing            | Error   | Number of nodes | Multiple nodes are missing.                                                                                                    |
| 0x03 | Buffer Overrun                    | Warning | Slave address   | A node returned more data than expected.                                                                                                    |
| 0x04 | Other Error                       | Error   | Slave address   | Undefined error                                                                                                    |
| 0x1F | No Error                          | Warning | -               | No errors                                                                                                    |

(This table is valid only in Master Mode and DF1 Master Mode).

**Note:** Conditions of type "Error" will eventually be followed by a "No Error" condition when the cause has been resolved. Conditions of type "Warning" are however considered informational and may not necessarily be followed by a "No Error" condition later on.

### 14.2.3 Status Code in Generic Data Mode

| Code | Condition                              | Туре    | Data    | Description                                                                                                    |
|------|----------------------------------------|---------|---------|----------------------------------------------------------------------------------------------------|
| 0x00 | Invalid Transaction<br>Counter Updated | Error   | Counter | The number of invalid transactions (i.e. received transac-<br>tions which does not match any of the consume-transac-<br>tions defined in the sub-network configuration) has<br>increased. |
| 0x01 | Frame Error                            | Warning | -       | End character is enabled, but a message delimiter timeout occurs prior to receiving it.                                                                                                   |
| 0x02 | Offline Timeout<br>Counter Updated     | Error   | Counter | The of number of timed out consume-transactions has<br>increased.<br>See also<br>- "Consume Transactions" on page 37 (Offline timeout<br>time)                                            |
| 0x03 | Buffer Overrun                         | Warning | -       | A node returned more data than expected - or - the gateway was unable to finish processing a message prior to receiving a new one.                                                        |
| 0x04 | Other Error                            | Error   | -       | Undefined error                                                                                                    |
| 0x1F | No Error                               | Warning | -       | No errors                                                                                                    |

(This table is valid only in Generic Data Mode).

**Note:** Conditions of type "Error" will eventually be followed by a "No Error" condition when the cause no longer is detected. Conditions of type "Warning" are however considered informational and may not necessarily be followed by a "No Error" condition later on.

# 14.3 Control Register Contents (Control System to Gateway)

### 14.3.1 General Information

The Control Register is (if enabled) located at 0x200-0x201 and constitutes a bit-field as follows:

| bit(s) | Name                       | Description                                                                                                    |
|--------|----------------------------|----------------------------------------------------------------------------------------------------|
| 15     | Confirm<br>(CR_HS_CONFIRM) | These bits control the handshaking towards the gateway.                                                                                                    |
| 14     | Send<br>(CR_HS_SEND)       | See also<br>- "Handshaking Procedure" on page 66<br>- "Status Register Contents (Gateway to Control System)" on page 68                                                                                                    |
| 13     | Data Valid                 | This bit controls data consistency (see "Data Consistency" on page 67).<br>1:Output Area valid; exchange data on the sub-network<br>0:Output Area not valid; do not exchange data on the sub-network<br><b>Note:</b> This bit is only relevant if the Control/Status Registers are set as "Enabled" |
| 12     | Execute Command            | If set, the specified command will be executed by the gateway (see below).                                                                                                    |
| 11 8   | Control Code               | This field holds commands which can be executed by the gateway (see below).                                                                                                    |
| 7 0    | Data                       | See also<br>- "Control Codes in Master Mode and DF1 Master Mode" on page 70<br>- "Control Codes in Generic Data Mode" on page 70                                                                                                    |

**Note:** Internally, this is treated as a Motorola-format word (i.e. MSB first). If the higher level network uses a different byte order, the upper and lower bytes will appear to be swapped.

### 14.3.2 Control Codes in Master Mode and DF1 Master Mode

| Code | Instruction  | Data                             | Description                                                                                                    |
|------|--------------|----------------------------------|----------------------------------------------------------------------------------------------------|
| 0x00 | Disable Node | Actual node address              | Disables the specified node.                                                                                                    |
| 0x01 | Enable Node  | Actual node address              | Enables a previously disabled node.                                                                                                 |
| 0x02 | Enable Nodes | Actual number of nodes to enable | Enables the specified number of nodes, start-<br>ing from the first node in the configuration.<br>Remaining nodes will be disabled. |

(This table is valid only in Master Mode and DF1 Master Mode).

### 14.3.3 Control Codes in Generic Data Mode

(No Control Codes are currently supported in this mode).

# **15. Advanced Fieldbus Configuration**

# 15.1 General

The fieldbus interface of the gateway consists of an embedded Anybus-S communication interface. Normally, the Anybus-S configuration settings are set up automatically by the gateway. However, advanced users can configure the Anybus-S card for specific features. This chapter assumes that the reader is familiar with the Anybus-S and it's application interface. For more information about the Anybus-S platform, consult the Anybus-S Parallel Design Guide.

The standard initialization parameters are determined by the sub-network configuration. Information about the amount of input and output data used for sub-network communication is used by ACM to create the configuration message that sets the sizes of the input and output data areas in the Dual Port RAM of the embedded Anybus-S interface. It is possible to add fieldbus specific mailbox messages to customize the initialization. This is done in the Mailbox Editor, see below.

(A mailbox message is a HMS specific command structure used for low-level communication with an Anybus-S interface. Consult the Anybus-S Parallel Design Guide and the fieldbus appendix for the desired fieldbus for further information.)

# **15.2 Mailbox Editor**

To add a mailbox message to the configuration, right-click on "EndInit" and select "Insert New Mailbox".

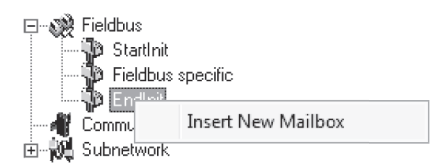

A mailbox message consists of a Header section and a data section where the Header consists of 16 words (32 bytes) and the data section consists of up to 128 words (256 bytes). All fields are editable except the Message information field that is fixed to 0x4002, which means that only fieldbus specific mailbox messages can be entered here.

The mailbox message is presented as two columns; one contains header information (A), the other one contains the message data (B).

To add message data, simply change the Data size parameter in the header column (A), and the corresponding number of bytes will appear in the message data column (B).

| Ele                          |        |         |                |
|------------------------------|--------|---------|----------------|
| Header                       |        | Message |                |
| Message ID                   | 0x0001 | 0x00    | 0x00           |
| Message information          | 0x4002 | Dx01    | 0x00           |
| Command                      | 0x0004 | 0x02    | 0×00           |
| Dota size                    | 0x0014 | 0x03    | 0x20           |
| Frame count (A)              | 0x0001 | Dx04    | 0x00           |
| Frame number                 | 0x0001 | 0x05    | 0x40           |
| Offset high                  | 0x0000 | Dx06    | ∞ ( <b>B</b> ) |
| Offset low                   | 0x0000 | 0x07    | 0x40           |
| Extended Word 1              | 0x0000 | Dx08    | 0x00           |
| Extended Word 2              | 0x0000 | 0x09    | 0x80           |
| Extended Word 3              | 0x0000 | DxDA    | 0x00           |
| Extended Word 4              | 0x0000 | 0x0B    | 0x10           |
| Extended Word 5              | 0x0000 | Dx0 C   | 0x00           |
| Extended Word 6              | 0x0000 | 0x0D    | 0x90           |
| Extended Word 7              | 0x0000 | 0x0E    | 0x00           |
| Extended Word 8              | 0x0000 | 0x0F    | 0x20           |
|                              |        | Dx1 0   | 0x00           |
|                              |        | Dx11    | 0xF0           |
|                              |        | Dx12    | 0x00           |
|                              |        | 0x13    | 0x10           |
| Allow user to enable/disable | - [    |         |                |

For more information about fieldbus specific mailbox messages, consult the separate Anybus-S Fieldbus Appendix for the fieldbus you are using. For general information about the Anybus-S platform, consult the Anybus-S Design Guide.

# A. Connector Pin Assignments

# A.1 CC-Link Connector

| Pin | Signal   | Description           |
|-----|----------|-----------------------|
| 1   | DA       | Communication Signals |
| 2   | DB       | Communication Signals |
| 3   | DG       | Digital Ground        |
| 4   | (shield) | Cable Shield          |
| 5   | FE / PE  | Frame Ground          |

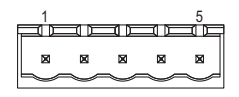

# A.2 Power Connector

| Pin | Description |
|-----|-------------|
| 1   | +24 VDC     |
| 2   | GND         |

### Notes:

- Use 60/75 or 75 °C copper (Cu) wire only.
- Minimum terminal tightening torque: 5–7 lb-in (0.5–0.8 Nm).
# A.3 PC Connector

#### **Configuration Cable Wiring**

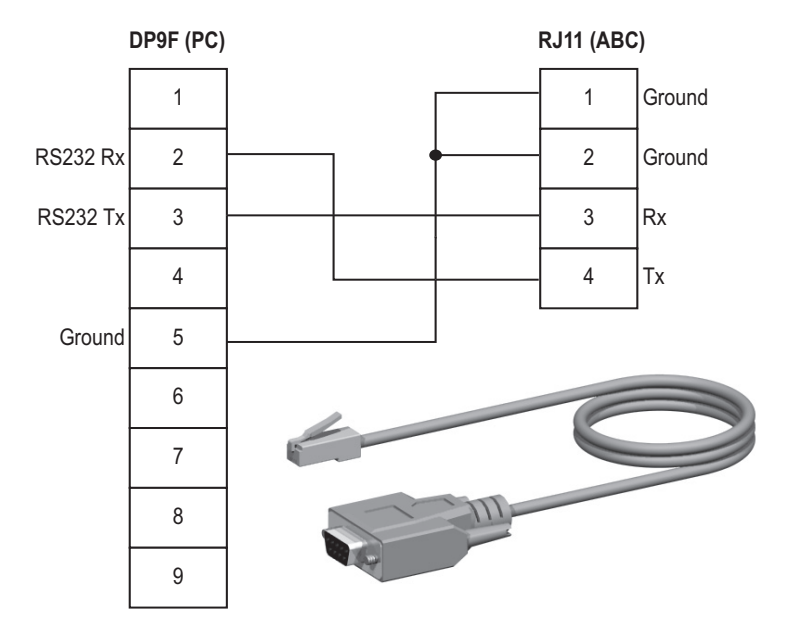

### RJ11 (4P4C modular)<sup>1</sup> : ABC

| Pin | Description       |  |  |  |  |
|-----|-------------------|--|--|--|--|
| 1   | Signal ground     |  |  |  |  |
| 2   |                   |  |  |  |  |
| 3   | RS232 Rx (Input)  |  |  |  |  |
| 4   | RS232 Tx (Output) |  |  |  |  |

#### DB9F : PC

| Pin   | Description       |
|-------|-------------------|
| 1     | -                 |
| 2     | RS232 Rx (Input)  |
| 3     | RS232 Tx (Output) |
| 4     | -                 |
| 5     | Signal Ground     |
| 6 - 9 | -                 |

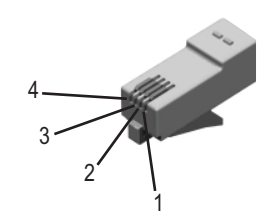

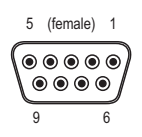

<sup>1.</sup> The RJ11 (4P4C modular) is sometimes referred to as an RJ9.

### A.4 Subnetwork Interface

### A.4.1 General Information

The subnetwork interface provides for RS232, RS422 and RS485 communications. Depending on the configuration specified in the Anybus Configuration Manager, different signals are activated in the subnetwork connector.

### A.4.2 Bias Resistors (RS485 Only)

When idle, RS485 enters an indeterminate state, which may cause the serial receivers to pick up noise from the serial lines and interpret this as data. To prevent this, the serial lines should be forced into a known state using pull-up and pull-down resistors, commonly known as bias resistors.

The bias resistors form a voltage divider, forcing the voltage between the differential pair to be higher than the threshold for the serial receivers, typically  $\geq 200$  mV.

Note that bias resistors shall only be installed on one node; installing bias resistors on several nodes may compromise the signal quality on the network and cause transmission problems.

### A.4.3 Termination (RS485 & RS422 Only)

To avoid reflections on the serial lines, it is important to properly terminate the subnetwork by placing termination resistors between the serial receivers near the end nodes.

The resistor value should ideally match the characteristic impedance of the cable, typically 100–120  $\Omega$ .

#### Pin Description **RS232** RS422 **RS485** +5 V Output(100 mA max) 1 $\checkmark$ ~ 2 RS232 Rx $\checkmark$ 3 RS232 Tx 1 5 (female) 1 4 (reserved) 5 $\checkmark$ $\checkmark$ Signal Ground<sup>a</sup> 6 $\checkmark$ RS422 Rx + 7 RS422 Rx - $\checkmark$ 8 RS485 + / RS422 Tx+ $\checkmark$ $\checkmark$ 9 RS485 - / RS422 Tx- $\checkmark$ $\checkmark$ Cable Shield $\checkmark$ $\checkmark$ (housing)

### A.4.4 Connector Pinout (DB9F)

a. Connecting this signal directly to Protective Earth (PE) of other nodes may, in case of grounding loops etc., cause damage to the on-board serial transceivers. It is therefore generally recommended to connect it only to Signal Ground (if available) of other nodes.

### A.4.5 Typical Connection (RS485)

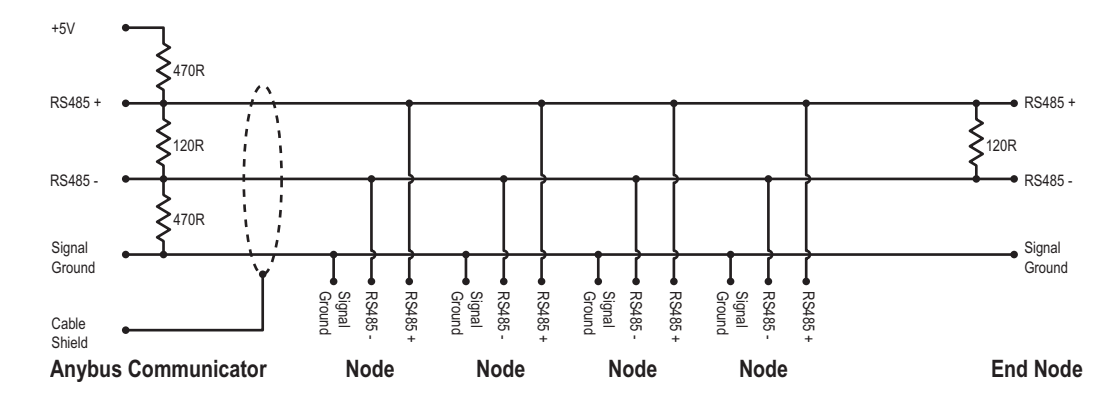

### A.4.6 Typical Connection (RS422 & 4-Wire RS485)

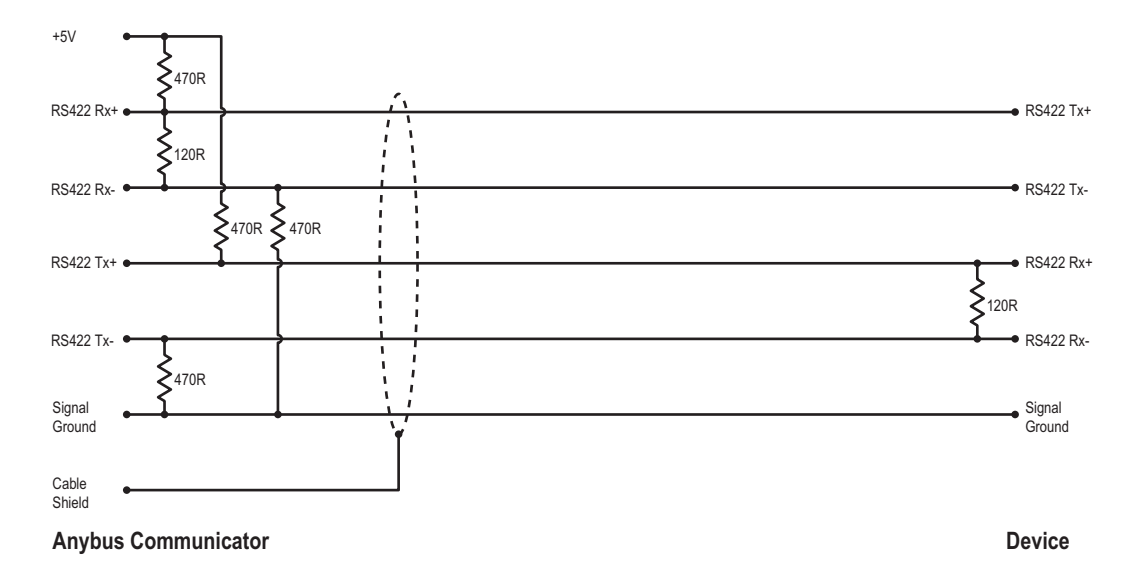

Note: Bias resistors are normally not needed on RS422, but may be required when using 4-wire RS485.

### A.4.7 Typical Connection (RS232)

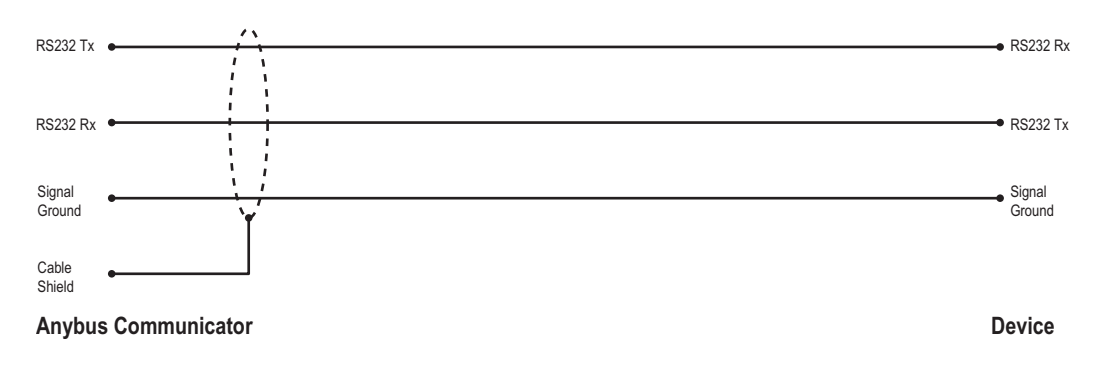

# **B. Technical Specification**

# **B.1 Mechanical Properties**

#### Housing

Plastic housing with snap-on connection to DIN-rail, protection class IP20.

#### Dimensions (L x W x H)

120 mm x 75 mm x 27 mm (4.72" x 2.95" x 1.06")

# **B.2 Electrical Characteristics**

#### **Power Supply**

Power: 24 VDC  $\pm$  10%

#### **Power Consumption**

Maximum power consumption is 280 mA on 24 VDC. Typically around 100 mA.

# **B.3 Environmental Characteristics**

#### **Relative Humidity**

The product is designed for a relative humidity of 0 to 95 % non-condensing.

#### Temperature

| Operating:     | 0 °C to +55 °C   |
|----------------|------------------|
| Non-operating: | -25 °C to +85 °C |

# **B.4 Regulatory Compliance**

**EMC** Compliance (CE)

CE

This product is in accordance with the EMC directive 89/336/EEC, with amendments 92/31/EEC and 93/68/EEC through conformance with the following standards:

• EN 50082-2 (1993)

EN 55011 (1990) Class A

• EN 61000-6-2 (1999)

EN 61000-4-3 (1996) 10 V/m EN 61000-4-6 (1996) 10 V/m (all ports) EN 61000-4-2 (1995) ±8 kV air discharge, ±4 kV contact discharge EN 61000-4-4 (1995) ±2 kV power port, ±1 kV other ports EN 61000-4-5 (1995) ±0.5 kV power ports (DM/CM), ±1 kV signal ports

#### **UL/c-UL** Compliance

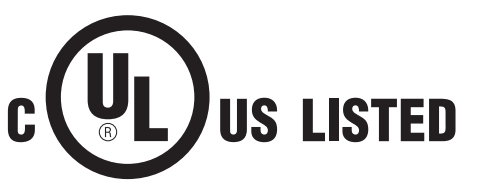

IND: CONT. EQ. FOR HAZ LOC. CL I, DIV 2 GP A,B,C,D TEMP CODE E203225

**WARNING** - EXPLOSION HAZARD - SUBSTITUTION OF ANY COMPONENTS MAY IMPAIR SUITABILITY FOR CLASS I, DIVISION 2.

**WARNING** - EXPLOSION HAZARD - WHEN IN HAZARDOUS LOCATIONS, TURN OFF POWER BEFORE REPLACING OR WIRING MODULES.

**WARNING** - EXPLOSION HAZARD - DO NOT DISCONNECT EQUIPMENT UNLESS POWER HAS BEEN SWITCHED OFF OR THE AREA IS KNOWN TO BE NON-HAZARDOUS.

**ATTENTION** – RISQUE D'EXPLOSION – LE REMPLACEMENT DE TOUT COMPOSANTS INVALIDE LA CERTIFICATION CLASS I, DIVISION 2.

**ATTENTION** – RISQUE D'EXPLOSION – EN ZONE EXPLOSIVE, VEUILLEZ COUPER L'ALIMENTATION ÉLECTRIQUE AVANT LE REMPLACEMENT OU LE RACCORDEMENT DES MODULES.

**ATTENTION** – RISQUE D'EXPLOSION – NE PAS DÉCONNECTER L'ÉQUIPEMENT TANT QUE L'ALIMENTATION EST TOUJOURS PRÉSENTE OU QUE LE PRODUIT EST TOUJOURS EN ZONE EXPLOSIVE ACTIVE.

#### Additional installation and operating instructions

- Max Ambient Temperature: 55 °C (for Hazloc environments)
- Field wiring terminal markings (wire type (Cu only, 14-30 AWG)).
- Use 60/75 or 75 °C copper (Cu) wire only.
- Terminal tightening torque must be 5–7 lb-in (0.5–0.8 Nm).
- Use in overvoltage category 1 pollution degree 2 environment.
- Installed in an enclosure considered representative of the intended use.
- Secondary circuit intended to be supplied from an isolating source and protected by overcurrent protective devices installed in the field sized per the following:

| Control circuit wire size |      | Maximum protective device rating |
|---------------------------|------|----------------------------------|
| AWG                       | mm²  | Amperes                          |
| 22                        | 0.32 | 3                                |
| 20                        | 0.52 | 5                                |
| 18                        | 0.82 | 7                                |
| 16                        | 1.3  | 10                               |
| 14                        | 2.1  | 20                               |
| 12                        | 3.3  | 25                               |

#### Galvanic isolation on sub-network interface

• EN 60950-1 (2001)

Pollution Degree 2 Material Group IIIb 250 V<sub>RMS</sub> or 250 VDC working voltage 500 V secondary circuit transient rating

# C. Troubleshooting

| Problem                                                                                 | Solution                                                                                                    |
|-----------------------------------------------------------------------------------------|----------------------------------------------------------------------------------------------------|
| Problem during configuration Upload / Download.                                         | Serial communication failed. Try again                                                                                                    |
| The Config Line "LED" turns red in ACM.                                                 |                                                                                                    |
| The serial port seems to be available, but it is not possible to connect to the gateway | <ul> <li>The serial port may be in use by another application.<br/>Exit ACM and close all other applications including the<br/>ones in the system tray.<br/>Try again</li> <li>Select another serial port<br/>Try again</li> </ul>                                                                                                    |
| Poor performance                                                                        | <ul> <li>Right click "sub-network" in the Navigation window and select "sub-network Status" to see status / diagnostic information about the sub-network.</li> <li>If the gateway reports very many retransmissions, check your cabling and/or try a lower baud rate setting for the sub-network (if possible).</li> <li>Is the Subnet Monitor in ACM active? The sub-network monitor has a negative influence on the overall performance of the gateway, and should only be used when necessary.</li> <li>Is the Node Monitor in ACM active? The node monitor has a negative influence on the overall performance of the gateway, and should only be used when necessary.</li> </ul> |
| No sub-network functionality                                                            | <ul> <li>Use the "Data logger"-functionality to record the serial data communication on the sub-network.</li> <li>If no data is being transmitted, check the configuration in ACM.</li> <li>If no data is received, check the sub-network cables. Also verify that the transmitted data is correct.</li> </ul>                                                                                                    |

# D. ASCII Table

|    | x0      | x1      | x2      | x3      | x4      | x5      | x6      | x7      | x8      | x9      | хА      | xВ      | xC      | хD      | хE      | хF  |
|----|---------|---------|---------|---------|---------|---------|---------|---------|---------|---------|---------|---------|---------|---------|---------|-----|
| 0x | NUL     | SOH     | STX     | ETX     | EOT     | ENQ     | ACK     | BEL     | BS      | HT      | LF      | VT      | FF      | CR      | SO      | SI  |
|    | 0       | 1       | 2       | 3       | 4       | 5       | 6       | 7       | 8       | 9       | 10      | 11      | 12      | 13      | 14      | 15  |
| 1x | DLE     | DC1     | DC2     | DC3     | DC4     | NAK     | SYN     | ETB     | CAN     | EM      | SUB     | ESC     | FS      | GS      | RS      | US  |
|    | 16      | 17      | 18      | 19      | 20      | 21      | 22      | 23      | 24      | 25      | 26      | 27      | 28      | 29      | 30      | 31  |
| 2x | (sp)    | !       | "       | #       | \$      | %       | &       | '       | (       | )       | *       | +       | ,       | -       |         | /   |
|    | 32      | 33      | 34      | 35      | 36      | 37      | 38      | 39      | 40      | 41      | 42      | 43      | 44      | 45      | 46      | 47  |
| 3x | 0       | 1       | 2       | 3       | 4       | 5       | 6       | 7       | 8       | 9       | :       | ;       | <       | =       | >       | ?   |
|    | 48      | 49      | 50      | 51      | 52      | 53      | 54      | 55      | 56      | 57      | 58      | 59      | 60      | 61      | 62      | 63  |
| 4x | @       | A       | В       | C       | D       | E       | F       | G       | H       | І       | J       | K       | L       | M       | N       | 0   |
|    | 64      | 65      | 66      | 67      | 68      | 69      | 70      | 71      | 72      | 73      | 74      | 75      | 76      | 77      | 78      | 79  |
| 5x | P<br>80 | Q<br>81 | R<br>82 | S<br>83 | Т<br>84 | U<br>85 | V<br>86 | W<br>87 | X<br>88 | Y<br>89 | Z<br>90 | [<br>91 | \<br>92 | ]<br>93 | ^<br>94 | 95  |
| 6x | 、       | а       | b       | с       | d       | е       | f       | g       | h       | i       | j       | k       | І       | m       | n       | 0   |
|    | 96      | 97      | 98      | 99      | 100     | 101     | 102     | 103     | 104     | 105     | 106     | 107     | 108     | 109     | 110     | 111 |
| 7x | р       | q       | r       | s       | t       | u       | v       | w       | x       | у       | z       | {       |         | }       | ~       | DEL |
|    | 112     | 113     | 114     | 115     | 116     | 117     | 118     | 119     | 120     | 121     | 122     | 123     | 124     | 125     | 126     | 127 |